# 高根沢町

# 事後審查型条件付一般競争入札 操作手順説明

### 令和7年1月

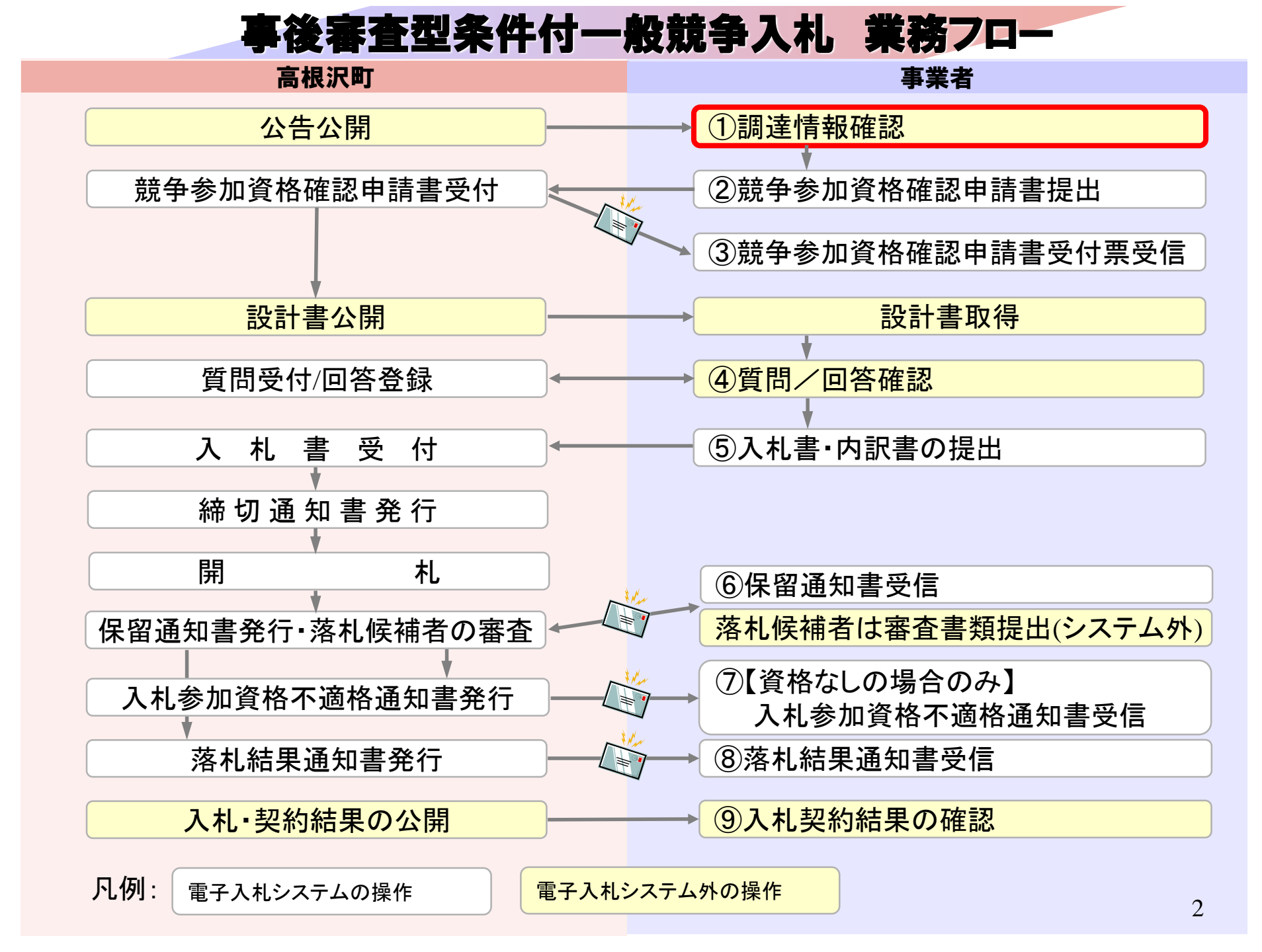

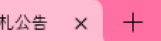

ww.town.takanezawa.tochigi.jp/biz/keiyaku/2024-0523-1908-72\_R6joukenntuki.html

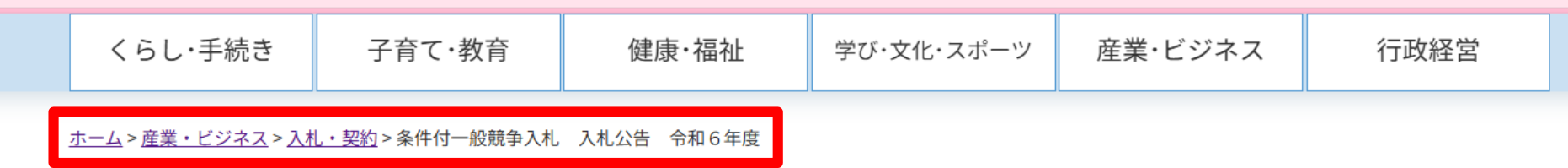

#### 条件付一般競争入札 入札公告 令和6年度

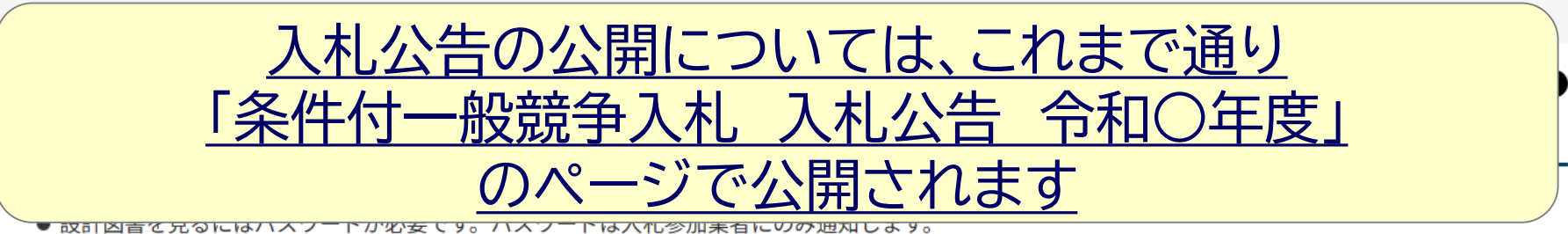

● 工事名をクリックすると入札結果がご覧いただけます。

#### 事後審查型条件付一般競争入札

事後審査型条件付一般競争入札に参加されるときは、必ず最初に「<u>事後審査型条件付一般競争入札制度</u>」のページをご覧ください。

| 入札番号 | 入札<br>予定日 | 工事名                              | 公告文                | 予定価格(税抜き)    | 設計図書 |
|------|-----------|----------------------------------|--------------------|--------------|------|
| 1001 | 6月28日     | 令和6年度高根沢町公共下水道管渠築造工事第1工区         | <u>(PDF:481KB)</u> | 金36,800,000円 | _    |
| 1002 | 7月31日     | <u> 令和6年度高根沢町公共下水道管渠築造工事第5工区</u> | <u>(PDF:480KB)</u> | 金12,580,000円 | _    |
| 1003 | 7月31日     | 令和6年度高根沢町公共下水道管渠築造工事第3工区         | <u>(PDF:489KB)</u> | 金27,400,000円 | _3   |
|      |           |                                  |                    |              |      |

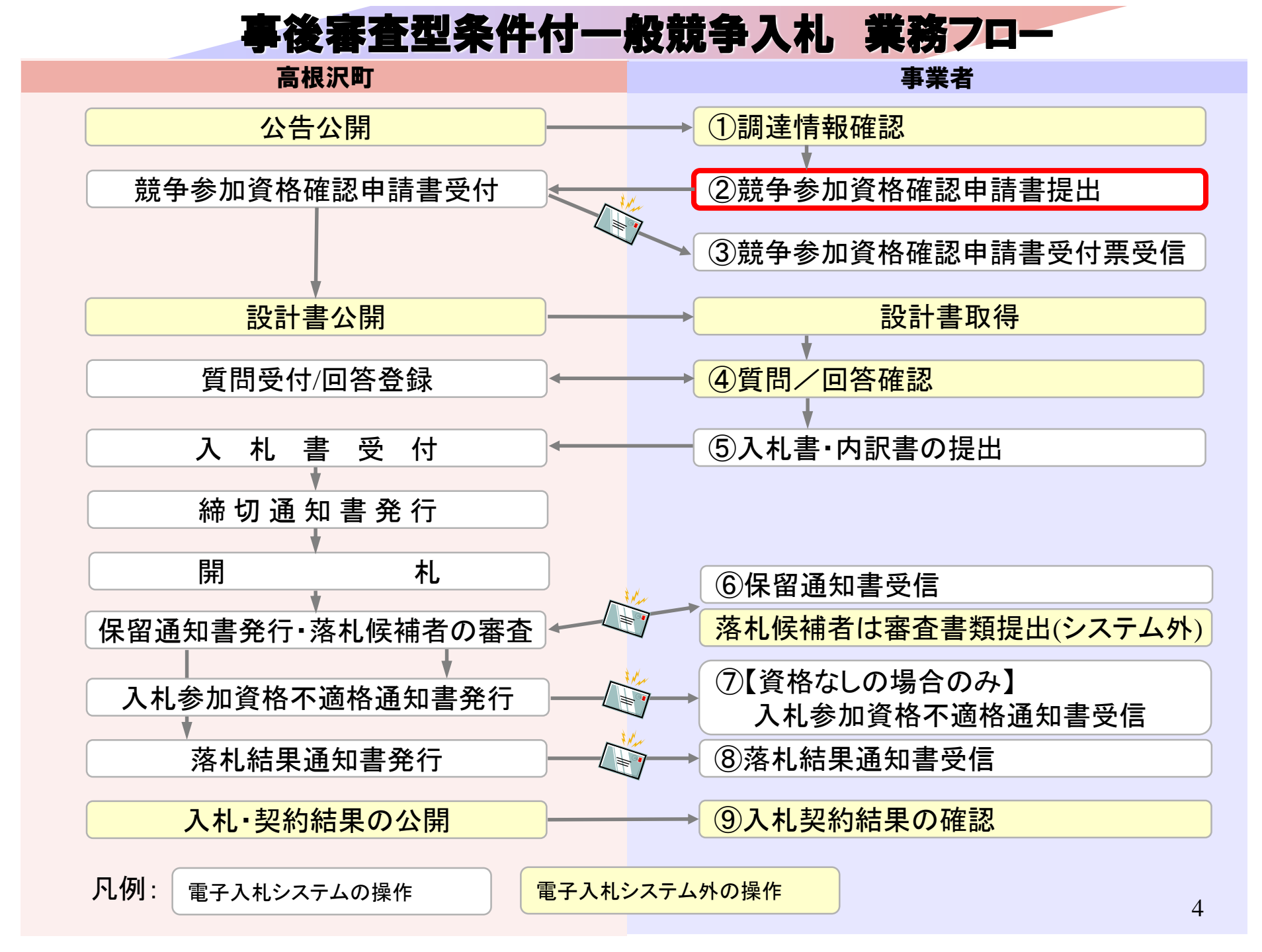

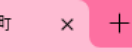

獲なし

| くらし・手続き | 子育て・教育 | 健康·福祉 | 学び・文化・スポーツ | 産業・ビジネス | 行政経営 |
|---------|--------|-------|------------|---------|------|

🚯 シェアする

※ ポスト

電子入札について

電子入札システムによる入札を令和7年4月1日から開始します。

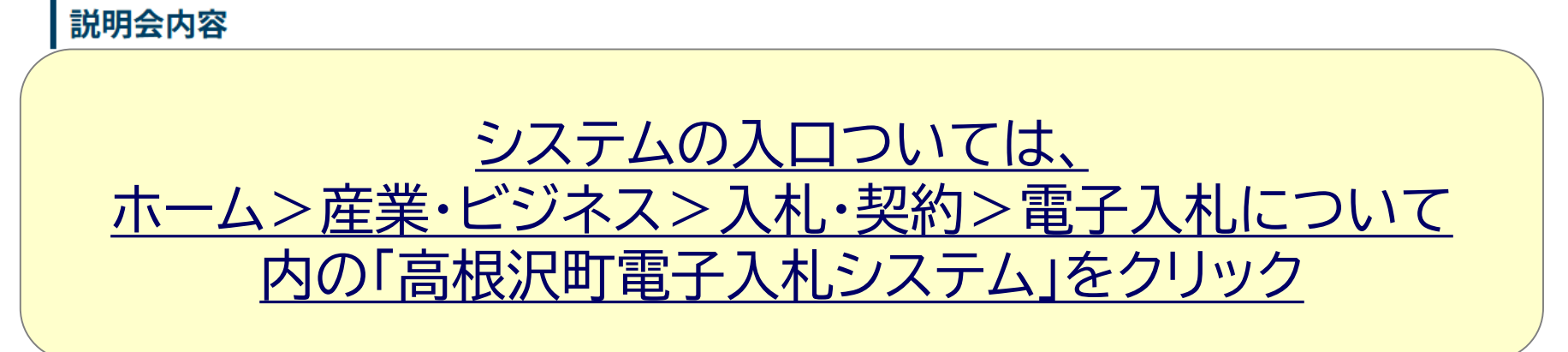

4 指名競争入札(物品・役務)操作手順

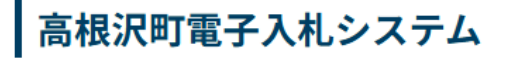

入札等を電子で行うためのシステムへのリンクです。

<u>高根沢町電子入札システム</u>・ジステム運用時間8:00~20:00(高根沢町の休日を定める条例に規定する町の休日を除く)

高根沢町雷子入札に参加するためには

| ) CALS/EC - ブロファイル 1 - Mic                              | crosoft Edge — 🗆                                                                                                  |
|---------------------------------------------------------|----------------------------------------------------------------------------------------------------|
| 5<br><sup>栃木県</sup> 高根沢町<br>Takanezawa Town<br>電子入札システム |                                                                                                    |
|                                                         | 「調達機関・工事、コンサル/物品、役務/少額物品」選択画面(受注有用)                                                                               |
|                                                         | 調達機関: 高根沢町                                                                                                    |
|                                                         | <u> の 工事、コンサル</u><br><u> の 物品、役務</u>                                                                              |
|                                                         | ◎少額物品、少額役務                                                                                                    |
|                                                         | <注意事項><br>本画面は電子入札システム新方式(脱Java方式)の画面となり、新方式に対応したPCの設定が必要となります。<br>ご利用の認証局や発注機関のホームページをご確認のうえ、新方式に対応した設定を行ってください。 |
| 電子、                                                     | 入札システムにログインし、参加したい案件に<br>競争参加資格確認申請書を提出します。                                                                       |
|                                                         | 6                                                                                                    |

| ) CALS/EC - プロファイル 1 - Microsoft Edge |                                              | - 1 | o x |
|---------------------------------------|----------------------------------------------|-----|-----|
|                                       |                                              |     | A   |
| う<br>栃木県 高根沢町<br>Takanezawa Town      |                                              |     |     |
| 電子入札システム                              |                                              |     |     |
|                                       |                                              |     |     |
|                                       | 「利用者登録/電子入札」選択画面(受注者用)                       |     |     |
|                                       |                                              |     |     |
|                                       |                                              |     |     |
|                                       | 利用者登録                                        |     |     |
|                                       | 電子ではシフテム                                     |     |     |
|                                       |                                              |     |     |
|                                       | 業務実行中は、この画面を閉じないで下さい。                        |     |     |
|                                       | 素務画面よりも先にこの画面を閉しると、アプリケーションが正常に終了しない場合があります。 |     |     |
|                                       |                                              |     |     |
|                                       |                                              |     |     |
|                                       |                                              |     |     |
|                                       |                                              |     |     |
|                                       |                                              |     |     |
|                                       |                                              |     |     |
|                                       |                                              |     |     |
|                                       |                                              |     |     |
|                                       |                                              |     | 7   |
|                                       |                                              |     | 1   |

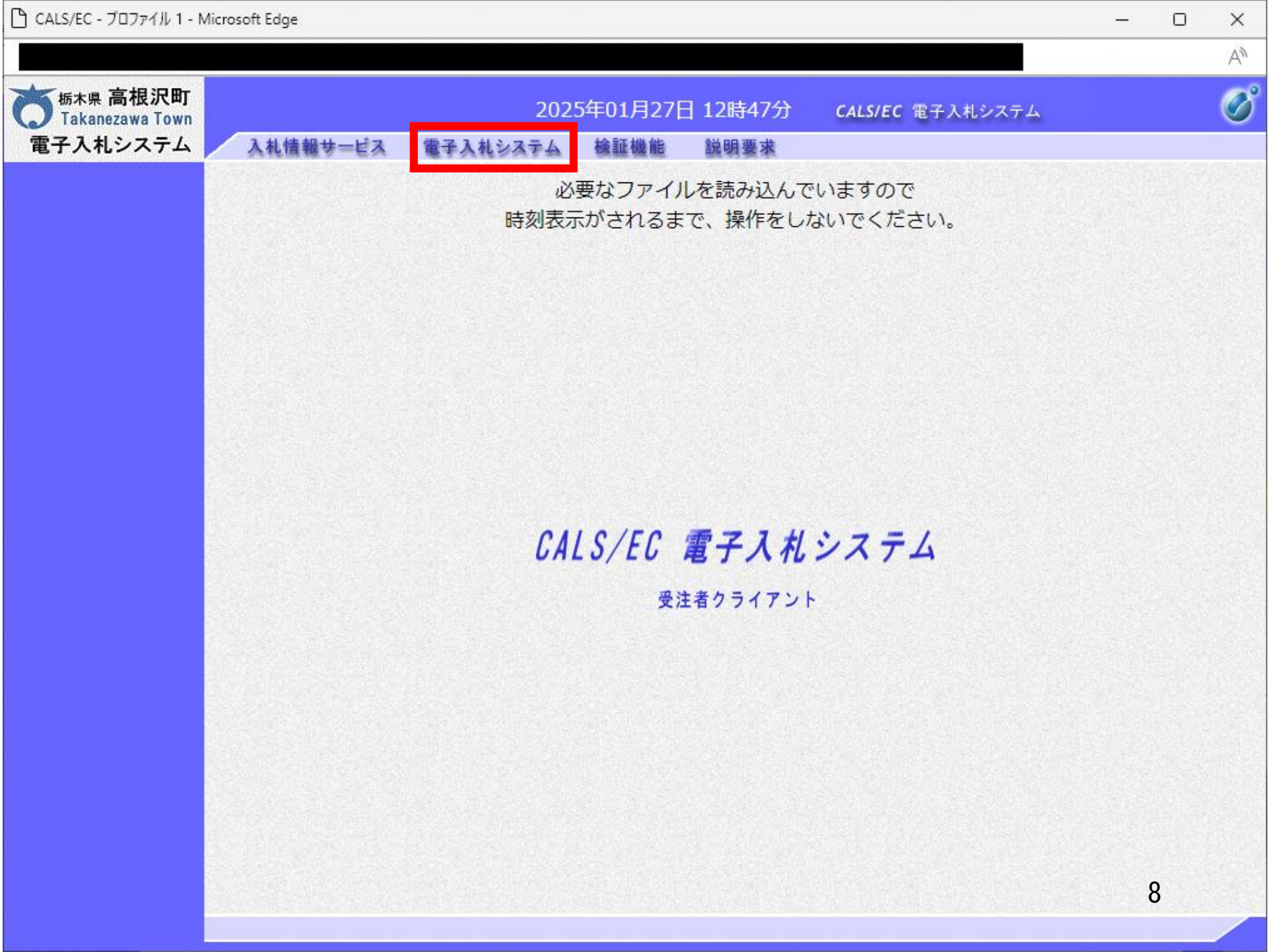

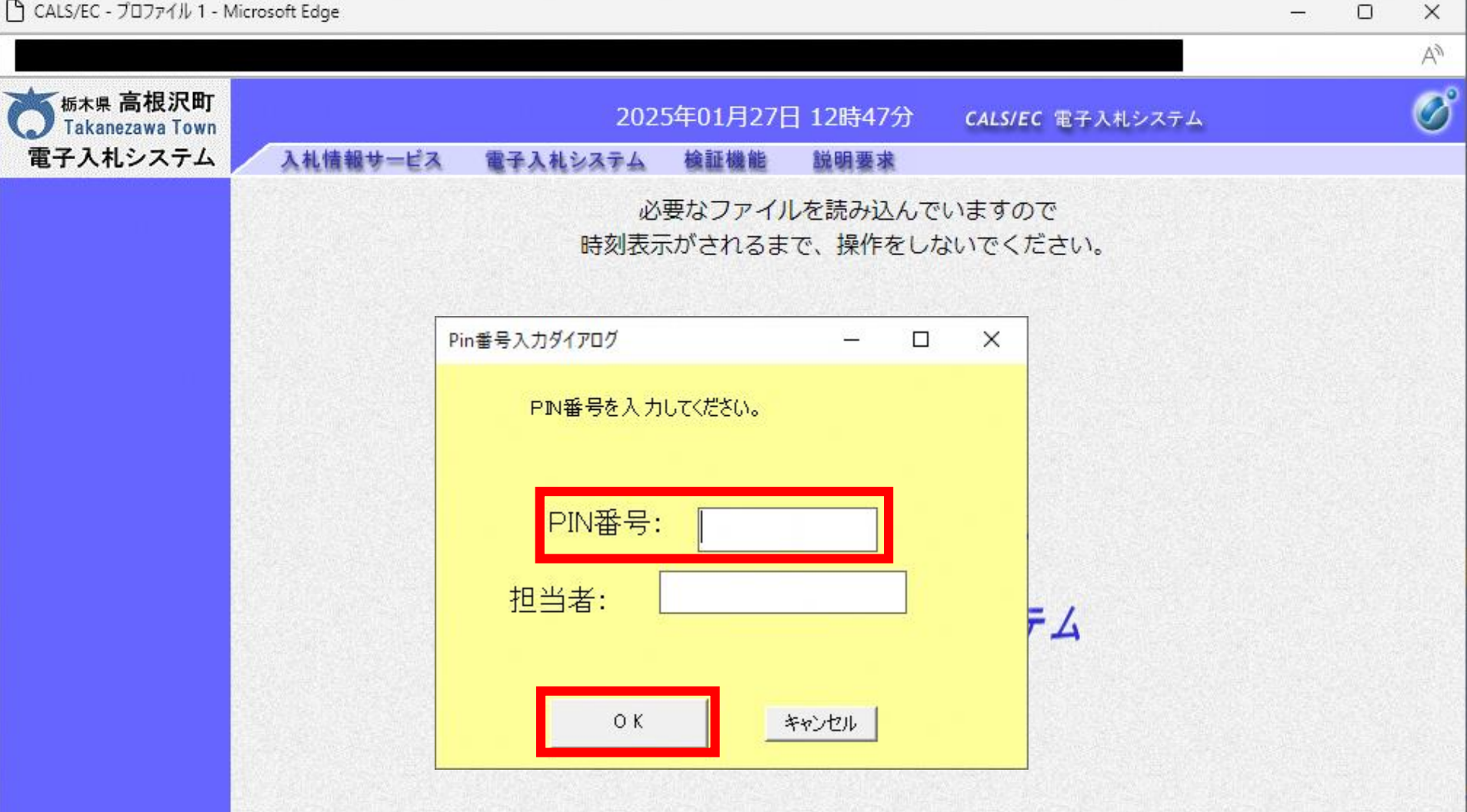

## PIN番号を各民間認証局の規定回数を間違って入力すると、 ICカードがロックされますのでご注意ください。

| Э | CALS/EC - | プロファイル | 1 - | Microsoft | Edge |
|---|-----------|--------|-----|-----------|------|
|---|-----------|--------|-----|-----------|------|

-----

| 5<br><sup>栃木県</sup> 高根沢町<br>Takanezawa Town<br>電子入札システム | 1.11は知廿_ビス (第二1.11)   | 2025年01月27日 12時42分                                                                                                    | <b>CALS/EC</b> 電子入札システム                                                                                        | ( |  |  |
|---------------------------------------------------------|-----------------------|----------------------------------------------------------------------------------------------------|----------------------------------------------------------------------------------------------------|---|--|--|
| 簡易案件検索                                                  | A礼順報7-EA 電子A礼書        | 調達案件検索                                                                                                    |                                                                                                    |   |  |  |
| 調達案件検索                                                  | 部局                    | 高根沢町                                                                                                    | <b>~</b>                                                                                                    |   |  |  |
| 調達案件一覧<br>入札状況一覧<br>登録者情報                               | 課所                    | ▼全て<br>総務課                                                                                                    |                                                                                                    |   |  |  |
| <b>ネ存データ表示</b>                                          |                       | L<br>工事                                                                                                    | コンサル                                                                                                    | - |  |  |
|                                                         | 入札方式                  | <ul> <li>         ・ 投競争入札     </li> <li>         一般競争入札(施工計画審査型)     </li> <li>         事後審査型条件付一般競争入札     </li> <li>         指名競争入札(工事)     </li> </ul> | <ul> <li>▼全て</li> <li>指名競争入札(コンサル)</li> <li>公募型プロポーザル方式</li> <li>簡易公募型プロポーザル方式</li> <li>指名型プロポーザル方式</li> </ul> |   |  |  |
|                                                         | 工事種別/<br>コンサル種別       | <ul> <li>▼全て</li> <li>土木一式</li> <li>建築一式</li> <li>大工</li> <li>左官</li> </ul>                                                                              | <ul> <li>▼全て</li> <li>測量</li> <li>建設コンサルタント</li> <li>地質調査</li> <li>補償コンサルタント</li> </ul>                        |   |  |  |
|                                                         | 案件状態                  | <ul> <li></li></ul>                                                                                                    |                                                                                                    |   |  |  |
|                                                         | 検索日付                  | 指定しない                                                                                                    | から<br>まで                                                                                                    |   |  |  |
|                                                         | ●契約管理番号 ※完全→致検索 ○案件番号 | □ 契約管理番号                                                                                                    | -<br>号または案件番号のみの場合はチェックしてください<br>1 <b>〇</b>                                                                    |   |  |  |

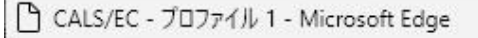

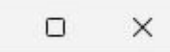

\_

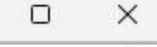

An

B

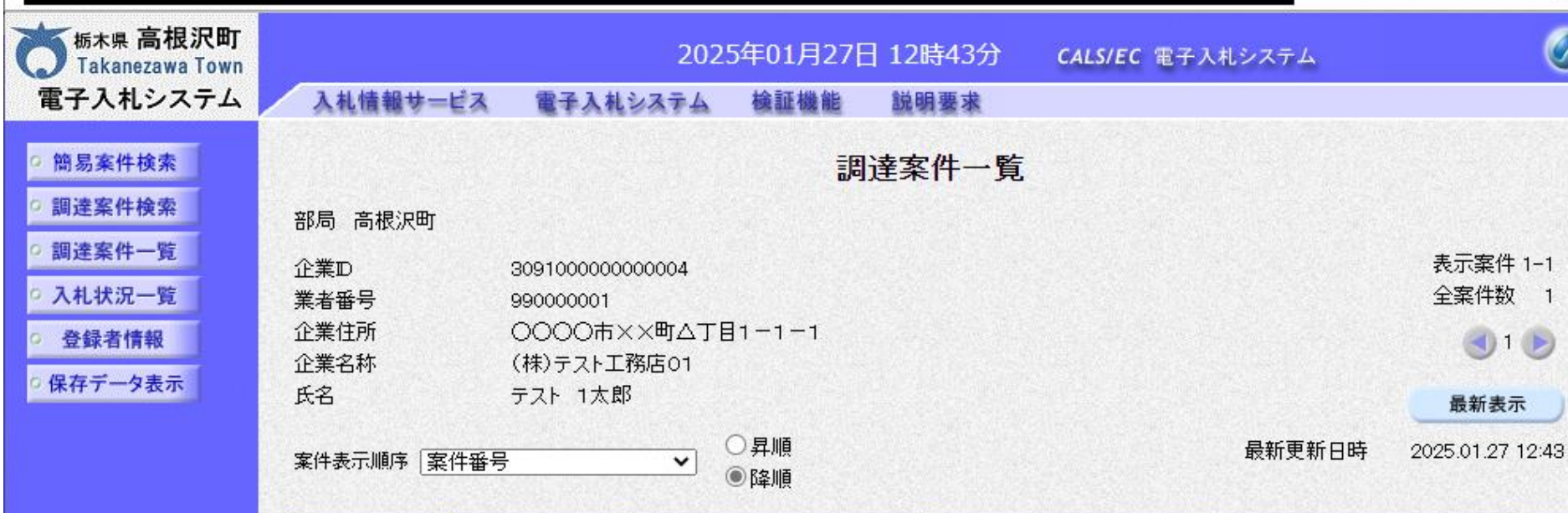

|    | 則達案件情報                                    |                    | ₩<br>参 | 争参加资<br>加表明者 | 格確認申<br>1/技術資 | 諸/<br>料 |     | 受領<br>提出意 | 確認/<br>思確認書 |     | ħ  | 術提案書 | /技術資 | 料   | 企業        |
|----|-------------------------------------------|--------------------|--------|--------------|---------------|---------|-----|-----------|-------------|-----|----|------|------|-----|-----------|
| 쁄号 | 案件名称<br>発注者アナウ<br>ンス                      | 入礼方式               | 提出     | 再提出          | 受付票           | 通知書     | 通知書 | 提出        | 再提出         | 受付票 | 提出 | 再提出  | 受付票  | 通知書 | プロパ<br>テイ |
| 1  | 【 <u>テスト案件】</u><br>事後審査型<br>条件付一般<br>競争入札 | 事後審査型条件付<br>一般競争入札 | 提出     |              |               |         |     |           |             |     |    |      |      |     |           |

表示案件 1-1

全案件数 1

() 1 ()

|                      |                     |                                      | AN           |
|----------------------|---------------------|--------------------------------------|--------------|
| 杨木県 高根沢町             |                     | 2025年01月27日 12時43分 - CALS/EC 電子入札システ | ь <b>О</b> С |
| 競争参加                 | 資格確認申請書             | 入力画面(上部)                             | -            |
| ○ 簡易案件検索<br>○ 調達家供検索 |                     | 普鱼发加姿故游河中洼圭                          | 2025年01月27日  |
| 0 調達案件一覧             |                     | 成于多加其俗唯詭中胡音                          |              |
| 9 入札状況一覧             | 高根沢町<br>町長          |                                      |              |
| · 登録者情報              | 加藤公博様               |                                      |              |
| 0保存データ表示             | 下記の調達               | 案件に関わる競争参加資格について確認されたく、書類を添えて申請します。  |              |
|                      |                     | 53                                   |              |
|                      | 1.案件番号 300          | 9101010020240008                     |              |
|                      | 2.案件名称 【テ<br>3.履行期限 | テスト案件】事後審査型条件付一般競争入札                 |              |
|                      | - 18 11 / 17        |                                      |              |
|                      | (提出者)               |                                      |              |
|                      | JV参加 🗌              |                                      |              |
|                      | 企業₪                 | 309100000000004                      |              |
|                      | 企業名称                | (株)テスト工務店01                          |              |
|                      | 企業体名称               |                                      |              |
|                      |                     | JV参加チェックの場合のみ有効                      |              |
|                      | 企業郵便番号              | 123-4567                             |              |
|                      | 企業住所                | 0000市××町△丁目1-1-1                     |              |
|                      | 役職名                 | 代表取締役社長                              |              |
|                      | 氏名                  | テスト1太郎                               |              |
|                      | 代表電話番号              | 0333330001                           |              |
|                      | 代表FAX番号             | 03-3333-0001                         | 12           |
|                      | 部者名                 | 03-3333-0001                         |              |

\_

| 易案件検索        |                  |                    | 」」//参加手ェックの場合のみ有効                  |                    |
|--------------|------------------|--------------------|------------------------------------|--------------------|
| 建案件検索        |                  | 企業郵便番号             | 123-4567                           |                    |
| 建案件一覧        |                  | 企業住所               | 0000市××町ム丁目1-1-1                   |                    |
| 1.状况一覧       |                  | 役職名                | 代表取締役社長                            |                    |
|              |                  | 氏名                 | テスト 1太郎                            |                    |
| 鲸(-1) 1 頁 甲权 |                  | 代表電話番号             | 0333330001                         |                    |
| データ表示        |                  | 代表FAX番号            | 03-3333-0001                       |                    |
|              |                  | 商号(連絡先名称)          | 03-3333-0001<br>= 7 L              |                    |
|              |                  | 連絡先氏名              |                                    |                    |
|              |                  | 連絡先住所              |                                    |                    |
|              |                  | 連絡先電話番号            |                                    |                    |
|              |                  | 連絡先E-Mail          |                                    |                    |
|              | 添付資料             | ¥添付資料.pdf          | 追加<br>¥添付資料.pdf                    | 参照                 |
| 必要な<br>※事後   | 情報を入力後<br>審査型条件の | 後、提出内容確<br>計一般競争入札 | 認ボタンをクリックしてください<br>では、添付資料の提出は不要です | , <b>ヽ</b> 。<br>す。 |

|                                                                                                    |                               |                                     |                            |             | A» |
|----------------------------------------------------------------------------------------------------|-------------------------------|-------------------------------------|----------------------------|-------------|----|
| ₩ 55.00 10.00 10. |                               | 2025年01月2                           | 7日 12時45分 CALS/EC 電子入札システム |             | Ø  |
| 競争参加                                                                                                    | 資格確認申請                        | 青書確認画面                              | (上部)                       |             |    |
| ○ 簡易案件検索                                                                                                    |                               |                                     |                            | 2025年01月27日 |    |
| 9 調達案件検索                                                                                                    |                               | 競争参                                 | 加資格確認申請書                   |             |    |
| • 調達案件一覧                                                                                                    | 高根沢町                          |                                     |                            |             |    |
| 0入札状況一覧                                                                                                    | 町長                            |                                     |                            |             |    |
| <ul> <li>登録者情報</li> </ul>                                                                                                    | 加藤 公博 様                       |                                     |                            |             |    |
| ○ 保存データ表示                                                                                                    |                               | F記の調達案件に関わる競争参加                     | 資格について確認されたく、書類を添えて申請します。  |             |    |
|                                                                                                    |                               |                                     | 5                          |             |    |
|                                                                                                    | 1. 案件番号<br>2. 案件名称<br>3. 履行期限 | 309101010020240008<br>【テスト案件】事後審査型条 | ·件付一般競争入札                  |             |    |
|                                                                                                    | (提出者)                         |                                     |                            |             |    |
|                                                                                                    |                               | 企業₪                                 | 309100000000004            |             |    |
|                                                                                                    |                               | 企業名称                                | (株)テスト工務店01                |             |    |
|                                                                                                    |                               | 企業郵便番号                              | 123-4567                   |             |    |
|                                                                                                    |                               | 企業住所                                |                            |             |    |
|                                                                                                    |                               | 1兌職名<br>正夕                          | 代表取締役任長                    |             |    |
|                                                                                                    |                               | 代表雷託報号                              | 0333330001                 |             |    |
|                                                                                                    |                               | 代表FAX番号                             | 03-3333-0001               |             |    |
|                                                                                                    |                               | 部署名                                 | 03-3333-0001               |             |    |
|                                                                                                    |                               | 商号(連絡先名称)                           | テスト                        |             |    |
|                                                                                                    |                               | 連絡先氏名                               | テスト                        |             |    |
|                                                                                                    |                               | 連絡先住所                               | 0000市××町ム丁目1-1-1           | 1/          |    |
|                                                                                                    |                               | 連絡先電話番号                             | 0333330001                 | 14          |    |

 $\Delta \hat{x}$ 

\_

| 标志 高根沢町                   |           | 2025年01日           | 27日 12時45分 これらにて 電子入札システム | Ø |
|---------------------------|-----------|--------------------|---------------------------|---|
| 競争参加                      | 資格確認申     | 請書確認画面             | <mark>ī(下部)</mark>        |   |
| 9 簡易案件検索                  | 1. 案件番号   | 309101010020240008 |                           |   |
| ? 調達案件検索                  | 2.案件名称    | 【テスト案件】事後審査型       | 条件付一般競争入札                 |   |
| • 調達案件一覧                  | 3. 粮打开州内区 |                    |                           |   |
| 0入札状況一覧                   | (提出者)     |                    |                           |   |
| <ul> <li>登録者情報</li> </ul> |           | 企業D                | 309100000000004           |   |
| ○保存データ表示                  |           | 企業名称               | (株)テスト工務店01               |   |
|                           |           | 企業郵便番号             | 123-4567                  |   |
|                           |           | 企業住所               | 0000市××町ム丁目1-1-1          |   |
|                           |           | 役職名                | 代表取締役社長                   |   |
|                           |           | 氏名                 | テスト 1太郎                   |   |
|                           |           | 代表電話番号             | 0333330001                |   |
|                           |           | 代表FAX番号            | 03-3333-0001              |   |
|                           |           | 部署名                | 03-3333-0001              |   |
|                           |           | 商号(連絡先名称)          | テスト                       |   |
|                           |           | 連絡先氏名              | テスト                       |   |
|                           |           | 連絡先住所              | 0000市××町ム丁目1-1-1          |   |
|                           |           | 連絡先電話番号            | 0333330001                |   |
|                           |           | 連絡先E-Mail          |                           |   |
|                           |           |                    |                           |   |

## 内容を確認後、提出ボタンをクリックしてください。

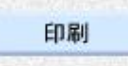

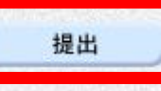

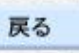

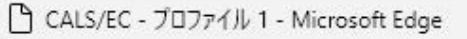

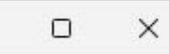

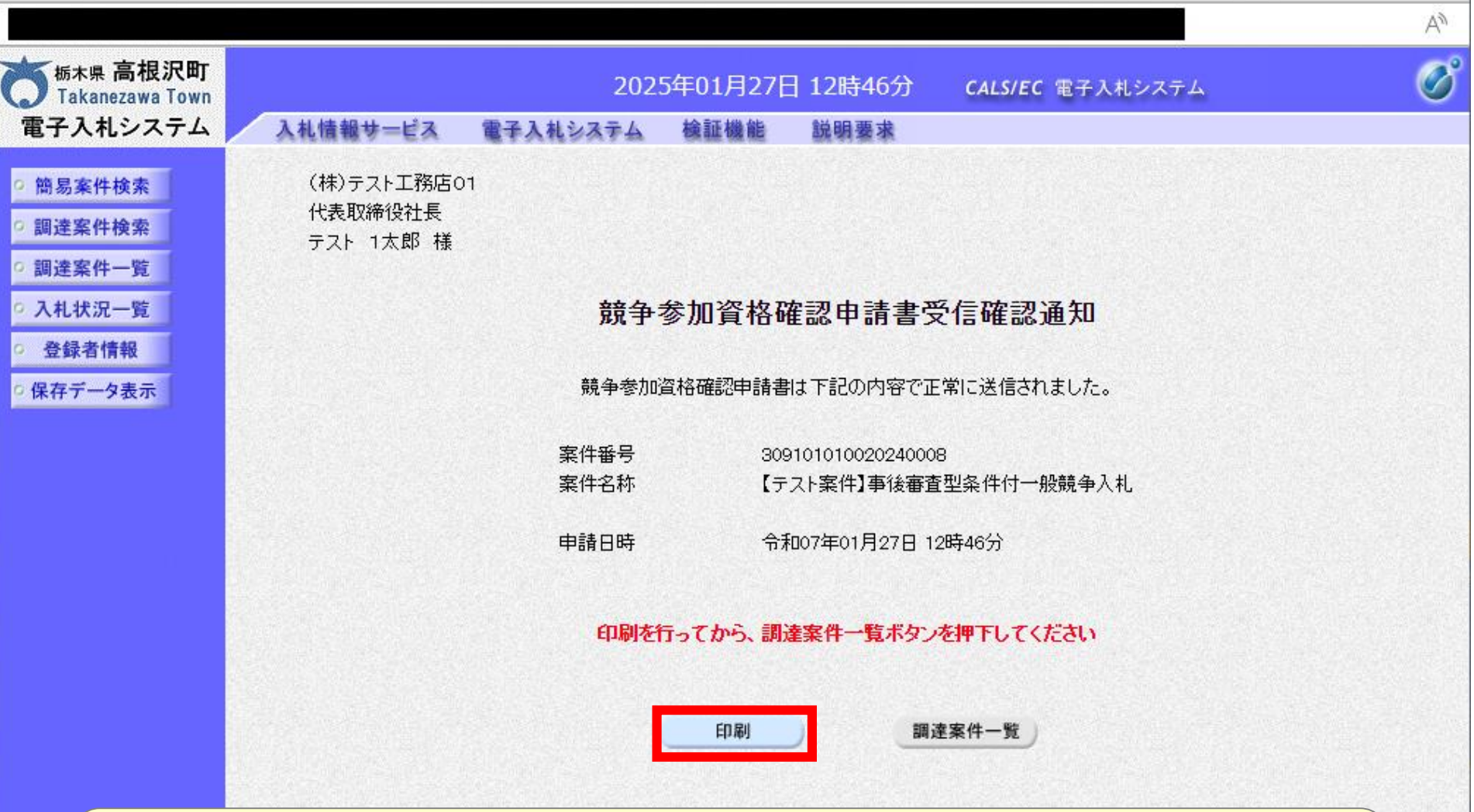

#### 印刷ボタンをクリックしないと次の操作ができません。 ※印刷ボタンをクリックすることにより 新規ウィンドウが表示されます。

🗋 about:blank - プロファイル 1 - Microsoft Edge

- 0 X

(株)テスト工務店01 代表取締役社長 テスト 1太郎 様

#### 競争参加資格確認申請書受信確認通知

競争参加資格確認申請書は下記の内容で正常に送信されました。

| 案件番号 | 309101010020240008    |
|------|-----------------------|
| 案件名称 | 【テスト案件】事後審査型条件付一般競争入札 |
| 申請日時 | 令和07年01月27日 12時46分    |

# 印刷に適した画面(背景白)が表示されます。 ※受信確認通知書は後で印刷することはできないため、 必ず表示された時点で印刷するよう注意願います。

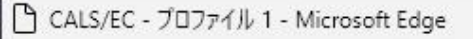

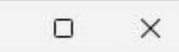

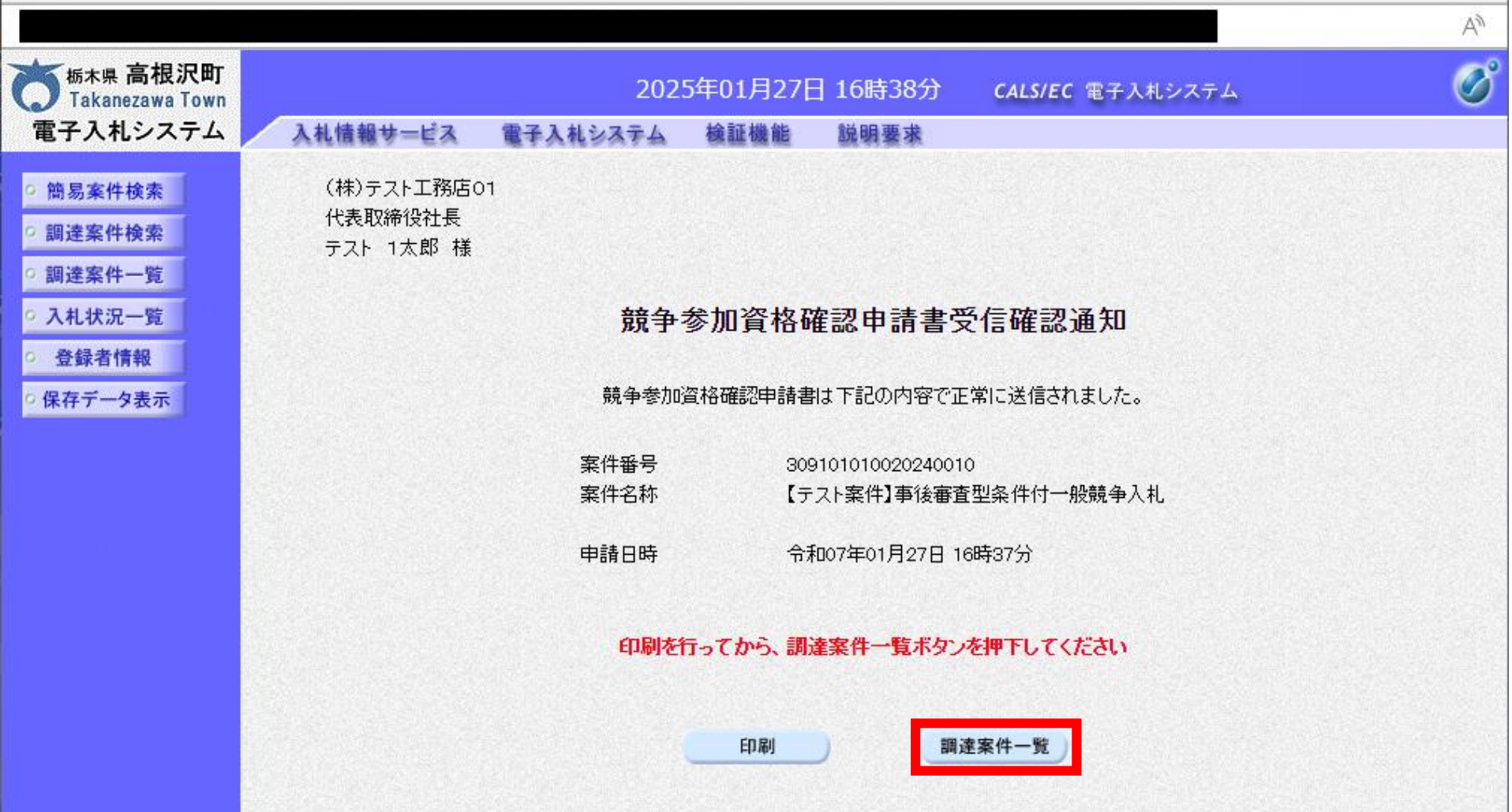

## 印刷ボタンをクリックすると「調達案件一覧」ボタンが クリックできるようになり、調達案件一覧画面に戻ります。

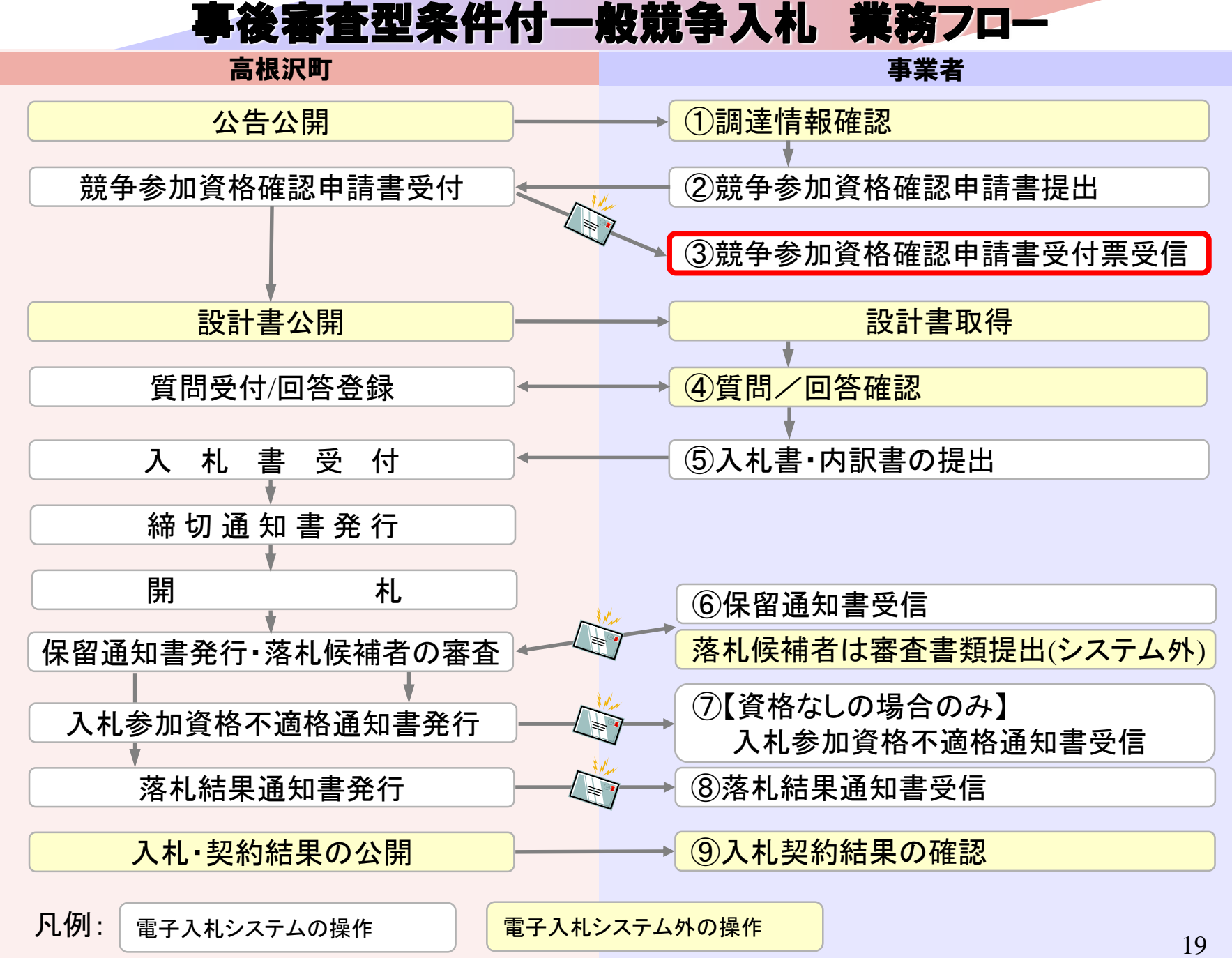

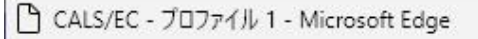

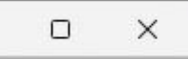

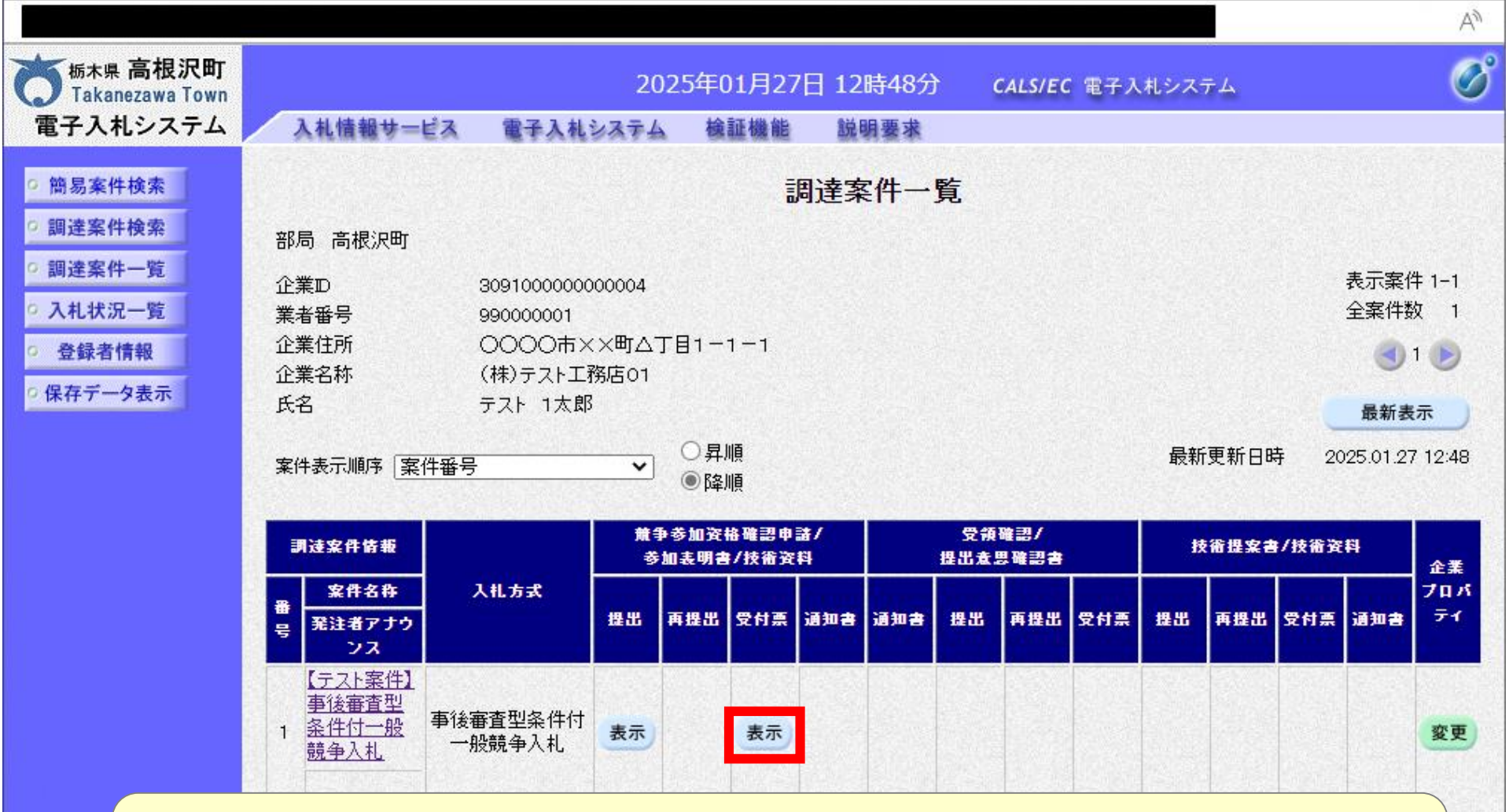

発注者が申請書を受取ると「受付票」が発行されます。 審査結果ではありません。

-1 1

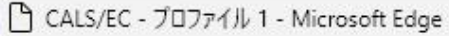

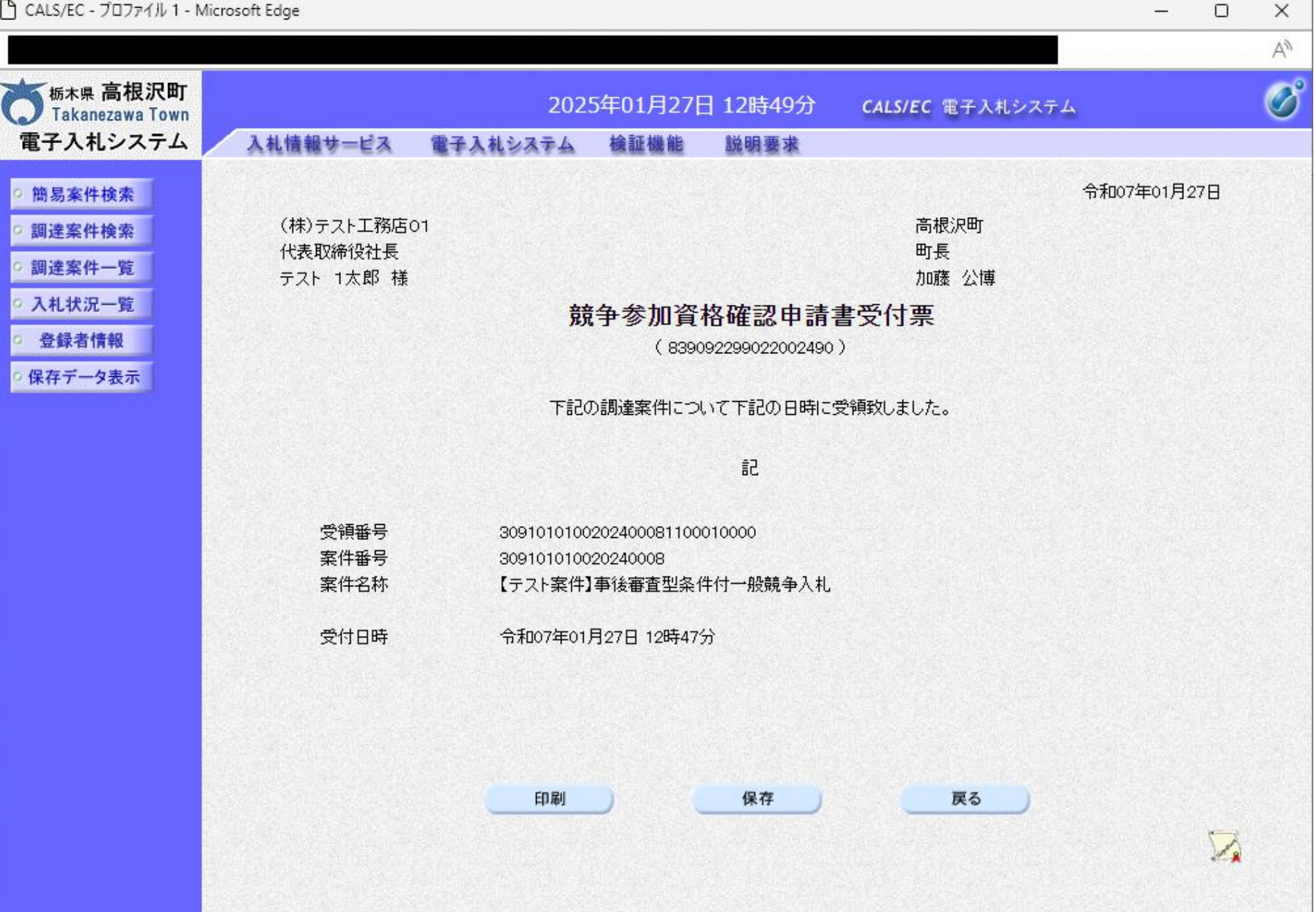

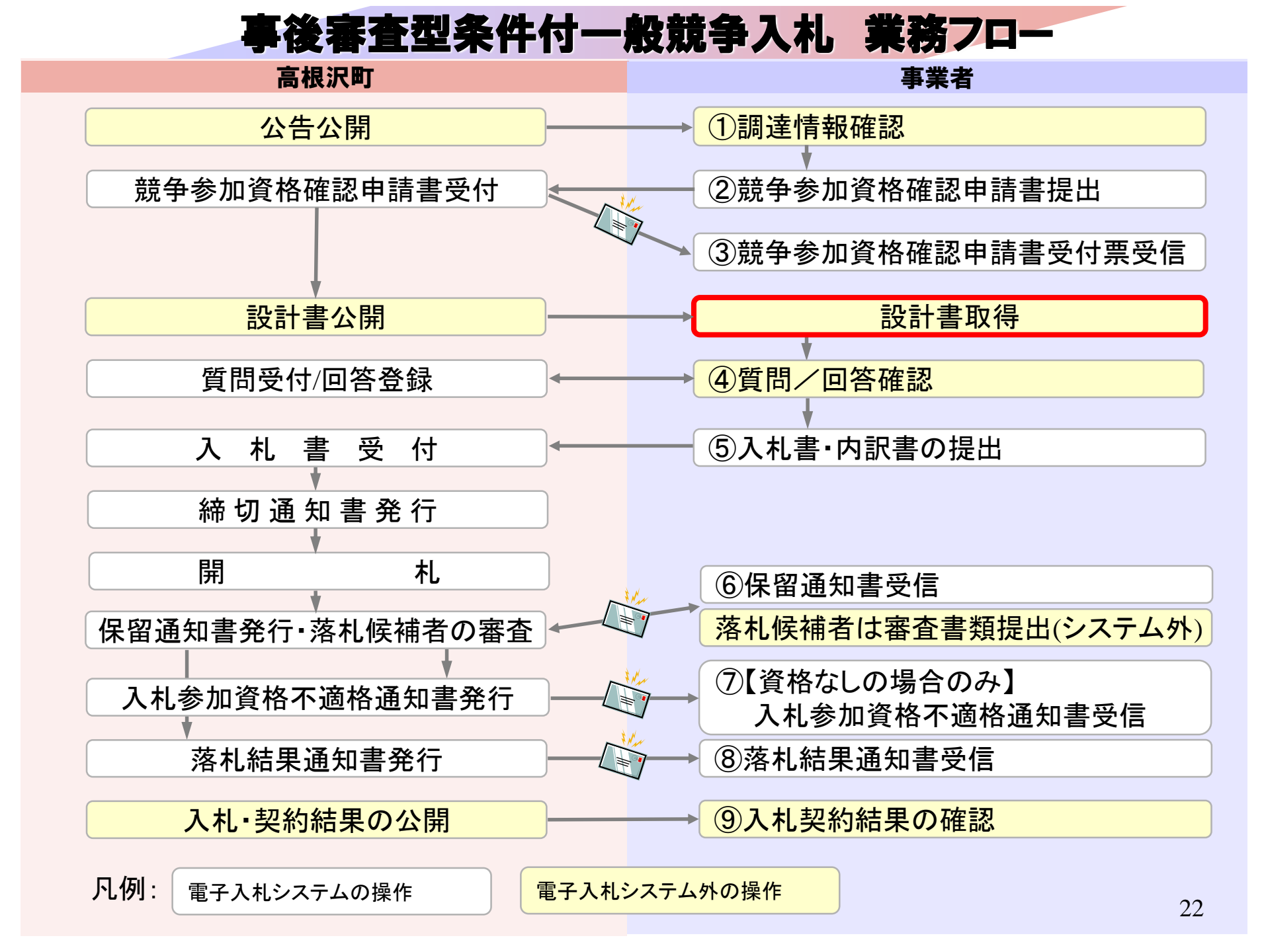

札公告 × 十

w.town.takanezawa.tochigi.jp/biz/keiyaku/2024-0523-1908-72\_R6joukenntuki.html

|  | くらし・手続き | 子育て・教育 | 健康·福祉 | 学び・文化・スポーツ | 産業・ビジネス | 行政経営 |
|--|---------|--------|-------|------------|---------|------|
|--|---------|--------|-------|------------|---------|------|

ホーム > 産業・ビジネス > 入札・契約 > 条件付一般競争入札 入札公告 令和6年度

#### 条件付一般競争入札 入札公告 令和6年度

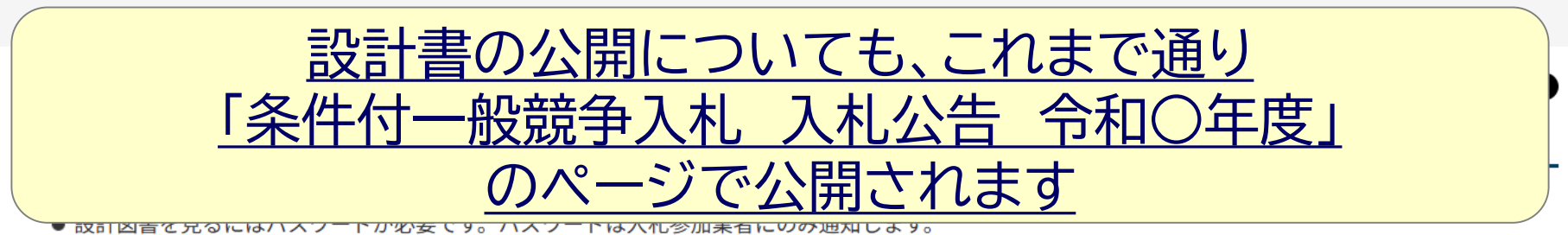

● 工事名をクリックすると入札結果がご覧いただけます。

#### 事後審査型条件付一般競争入札

事後審査型条件付一般競争入札に参加されるときは、必ず最初に「<u>事後審査型条件付一般競争入札制度</u>」のページをご覧ください。

| 入札番号 | 入札<br>予定日 | 工事名                              | 公告文           | 予定価格(税抜き)    | 設計図書 |
|------|-----------|----------------------------------|---------------|--------------|------|
| 1001 | 6月28日     | 令和6年度高根沢町公共下水道管渠築造工事第1工区         | _(PDF:481KB)_ | 金36,800,000円 | _    |
| 1002 | 7月31日     | <u> 令和6年度高根沢町公共下水道管渠築造工事第5工区</u> | (PDF: 480KB)  | 金12,580,000円 | _    |
| 1003 | 7月31日     | <u> 令和6年度高根沢町公共下水道管渠築造工事第3工区</u> | (PDF:489KB)   | 金27,400,000円 | 23   |

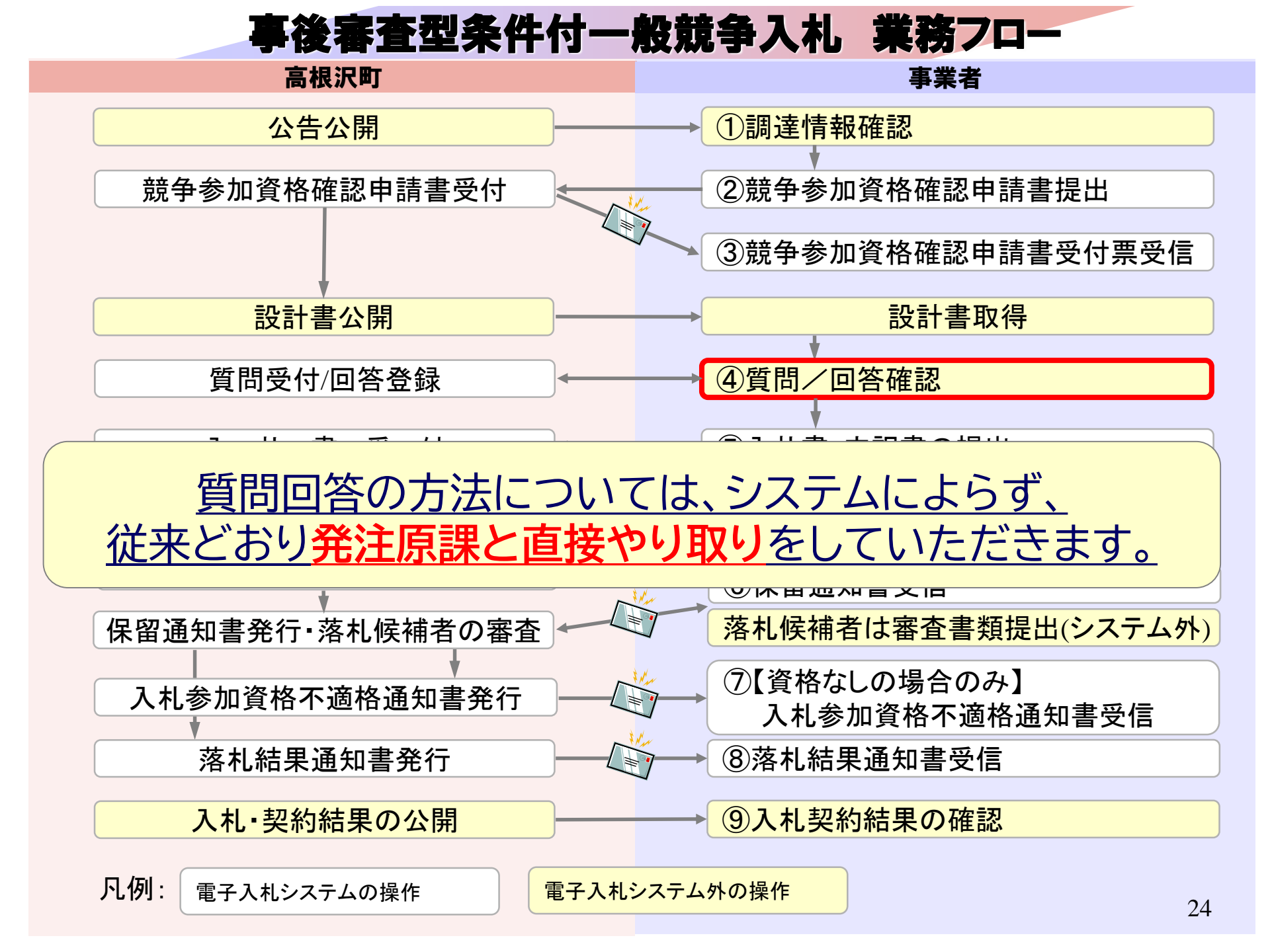

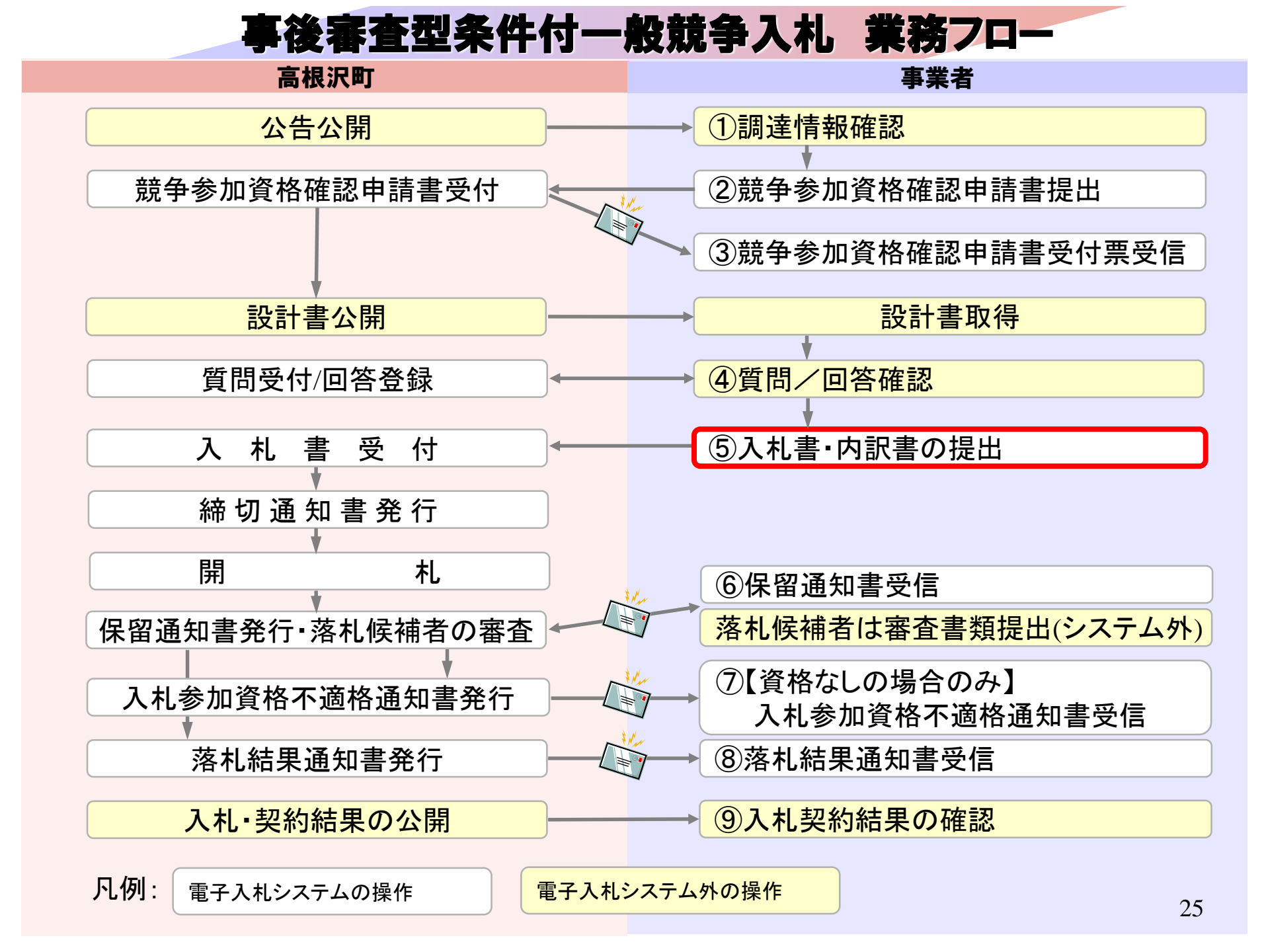

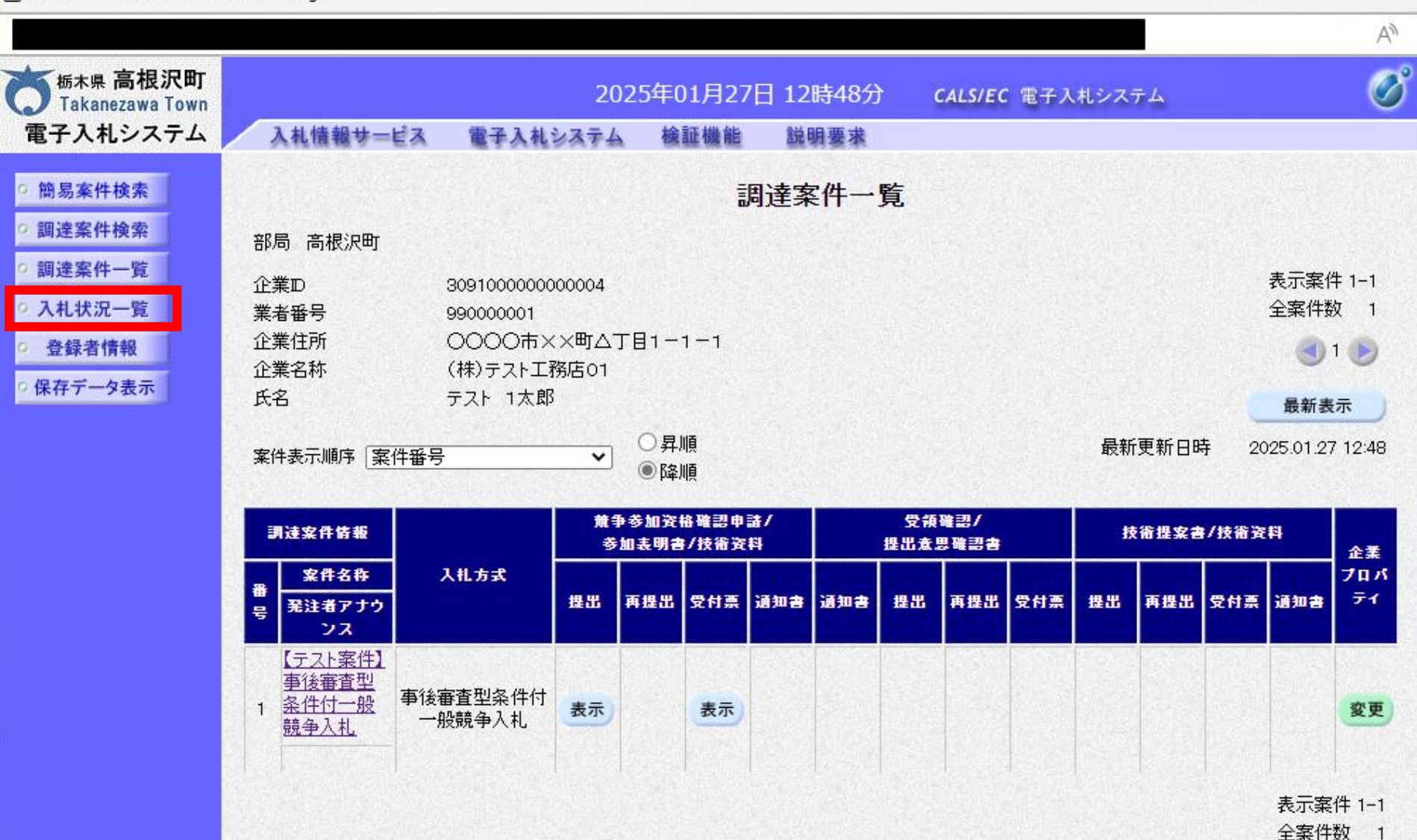

() 1 ()

X

\_

|                                             |                              |                               |                        |                   |      |           |               |             |                 |              | A»                  |
|---------------------------------------------|------------------------------|-------------------------------|------------------------|-------------------|------|-----------|---------------|-------------|-----------------|--------------|---------------------|
| 「<br><sup>栃木県</sup> 高根沢町<br>Takanezawa Town |                              | 2                             | 2025年01月               | 27日 12日           | 寺56分 | CAL       | .S/EC 電子入札    | システム        |                 |              | Ø                   |
| 電子入札システム                                    | 入札情報サービス                     | 電子入札システ                       | ム 検証機                  | 能 説明              | 要求   |           |               |             |                 |              |                     |
| ○ 簡易案件検索                                    |                              |                               |                        | 入札状               | 況一覧  | :         |               |             |                 |              |                     |
| <ul> <li>調達案件検索</li> <li>調達案件一覧</li> </ul>  | 企業₽<br>業者番号                  | 3091000000000004<br>990000001 |                        |                   |      |           |               |             |                 | 表示案(<br>全案件数 | ‡1-1<br>Σ 1         |
| • 入札状況一覧                                    | 企業名称<br>氏名                   | (株)テスト工務店01<br>テスト 1太郎        |                        |                   |      |           |               |             |                 | ۲            | 1 🕑                 |
| <ul> <li>登録者情報</li> <li>保存データ表示</li> </ul>  | 案件表示順序 案件番号                  | ~                             | ○昇順<br>●降順             |                   |      |           |               |             |                 | 最新表          | 示                   |
|                                             |                              |                               | - PTPLA                |                   |      |           |               | 最新更新日1      | 時 20            | 25 01 23     | 12:56               |
|                                             | 番<br>号 案件:                   | 5 <b>4</b> 5                  | 入礼方式                   | 入札/<br>再入札/<br>見積 | 辞退届  | 辞退<br>申諸書 | 受付票/通知書<br>→覧 | 资格確認<br>申請書 | 企業<br>プロパ<br>ティ | 摘要           | 状況                  |
|                                             | 1 【 <u>テスト案件】事後審注</u><br>争入札 | 查型条件付一般競 作                    | ■後審査型条<br>牛付一般競争<br>入札 | 入札書提出             | 提出   |           |               |             | 変更              |              | 表示                  |
|                                             |                              |                               |                        |                   |      |           |               |             |                 | 表示案(<br>全案件) | 件 1-1<br>纹 1<br>1 ▶ |
|                                             |                              |                               |                        |                   |      |           |               |             |                 |              |                     |

| 🖰 CALS/EC - プロファイル | 1 - | Microsoft Edge |
|--------------------|-----|----------------|
|--------------------|-----|----------------|

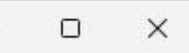

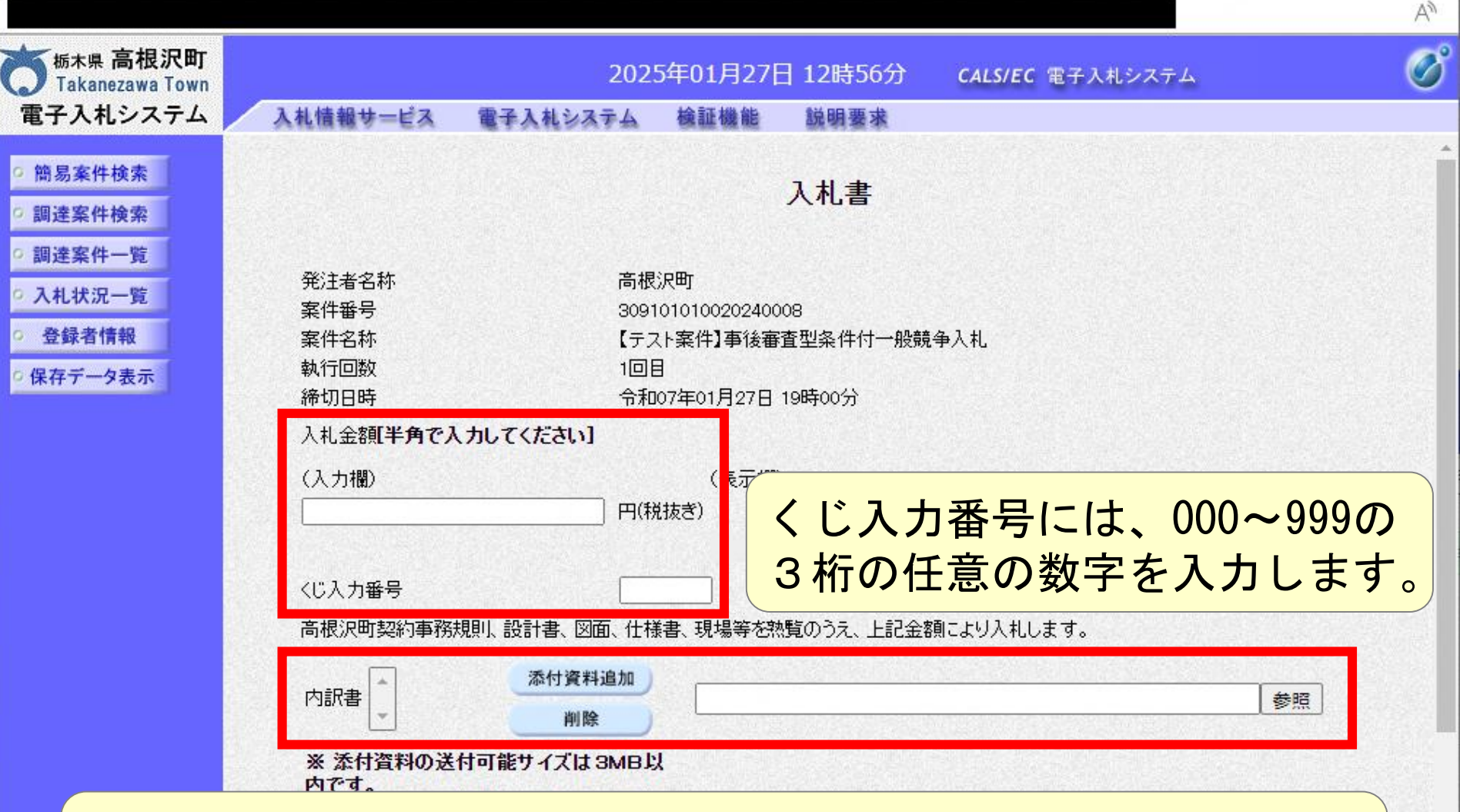

### 内訳書ファイルは複数ファイル、合計3MBまで添付可能です。

※提出ファイルが3MBに収まらない場合は、発注機関の指示に従ってください。

企業名称 (株)テスト工務店01 氏名 テスト 1太郎 28

#### 「 CALS/EC - プロファイル 1 - Microsoft Edge

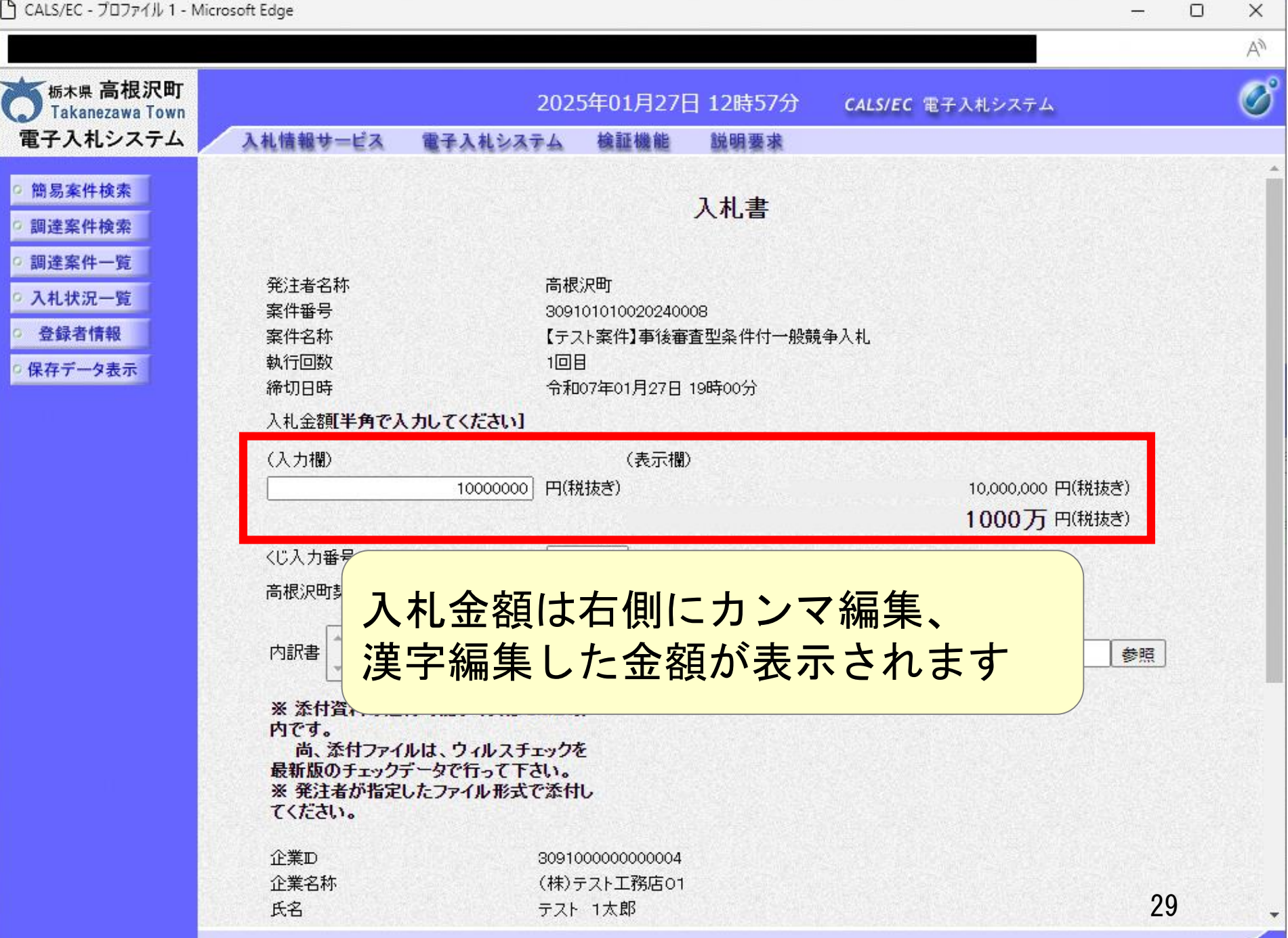

| <sup>●</sup> CALS/EC - プロファイル 1 - N                                                                          | /licrosoft Edge                                                                                                    |                |                                                                                                    |                                      |                                    | - |    | ×  |
|----------------------------------------------------------------------------------------------------|----------------------------------------------------------------------------------------------------|----------------|----------------------------------------------------------------------------------------------------|--------------------------------------|------------------------------------|---|----|----|
|                                                                                                    |                                                                                                    |                |                                                                                                    |                                      |                                    |   |    | A» |
| あ<br>ホ県 高根沢町<br>Takanezawa Town<br>雷子入札システム                                                                  | 入井佳報サービス                                                                                                    | 2(<br>電子)はシステノ | )25年01月27日<br>、 倫証機能                                                                                                    | 12時58分<br><sup>説明要求</sup>            | CALS/EC 電子入札システム                   |   |    | Ø  |
| <ul> <li>電子人札システム</li> <li>簡易案件検索</li> <li>調達案件一覧</li> <li>入札状況一覧</li> <li>登録者情報</li> <li>保存データ表示</li> </ul> | 人札情報サービス         くじ入力番号         高根沢町契約事務規則、         小田         小田         小田         ※添付資料の送付可能         尚、添付ファイルは、         チェックデータで行ってす。         第注者が指定したつ         中間         山田         市ち(理細元石村)         氏名         住所         電話番号         E-Mail |                | 検証機能<br>11<br>、現場等を熟覧のうき<br>2<br>2<br>2<br>2<br>2<br>3<br>2<br>1<br>1<br>1<br>1<br>1<br>1<br>1<br>1<br>1<br>1<br>1<br>1<br>1 | 説明要求<br>え、上記金額によい<br>¥内訳書.pdf<br>たさい | 1000万 円(税抜ぎ)<br>り入れします。<br>の様式で作成し |   |    |    |
|                                                                                                    |                                                                                                    |                | an an an an an an an an an an an an an a                                                                                     |                                      |                                    |   | 30 |    |

.

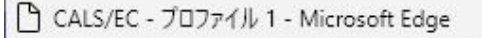

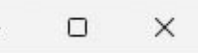

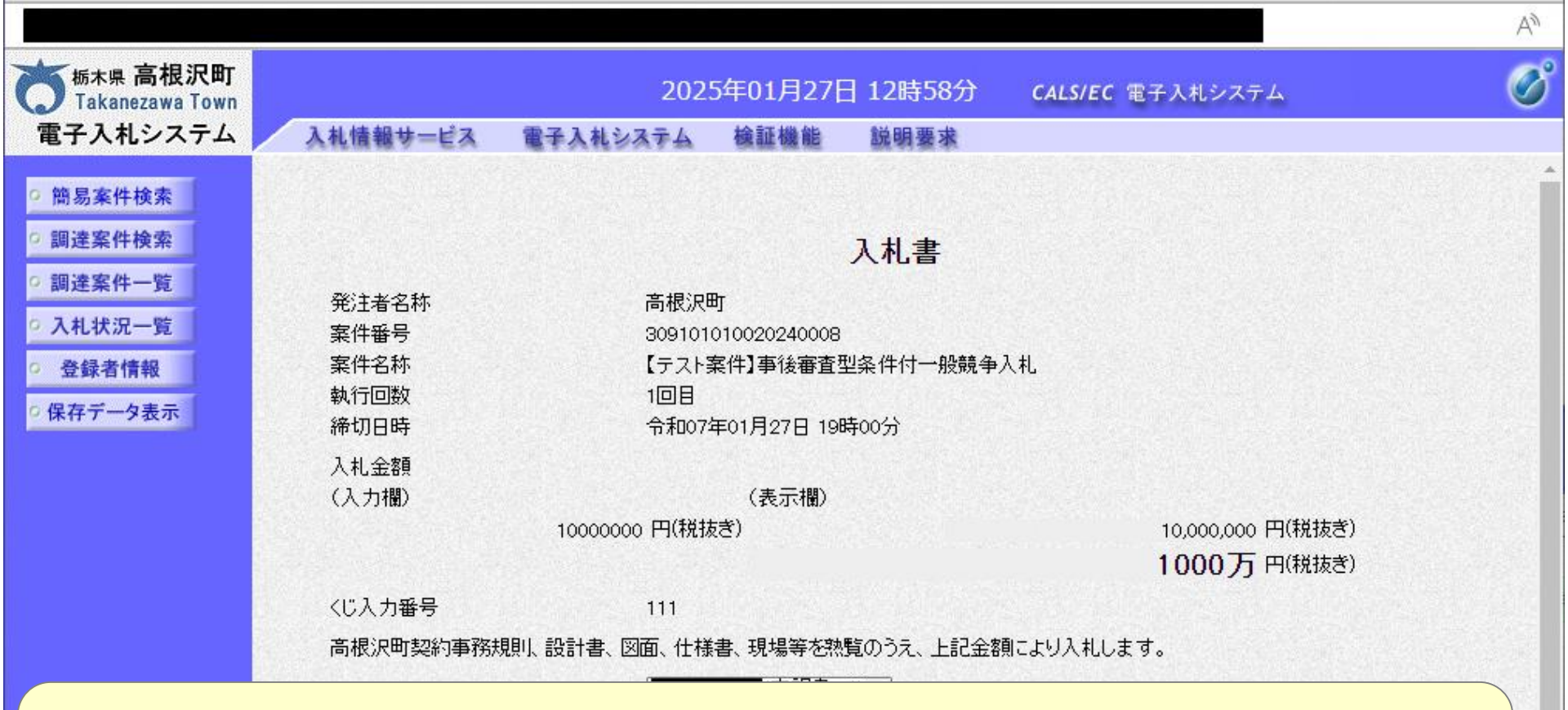

## 入力金額、添付ファイルに誤りがないか確認してください。 修正する場合は戻るボタンをクリックしてください。

商号(連絡先名称)
 氏名
 住所
 電話番号
 E-Mail

テスト テスト OOOO市××町ム丁目1-1-1 0333330001

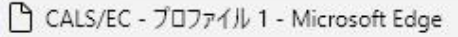

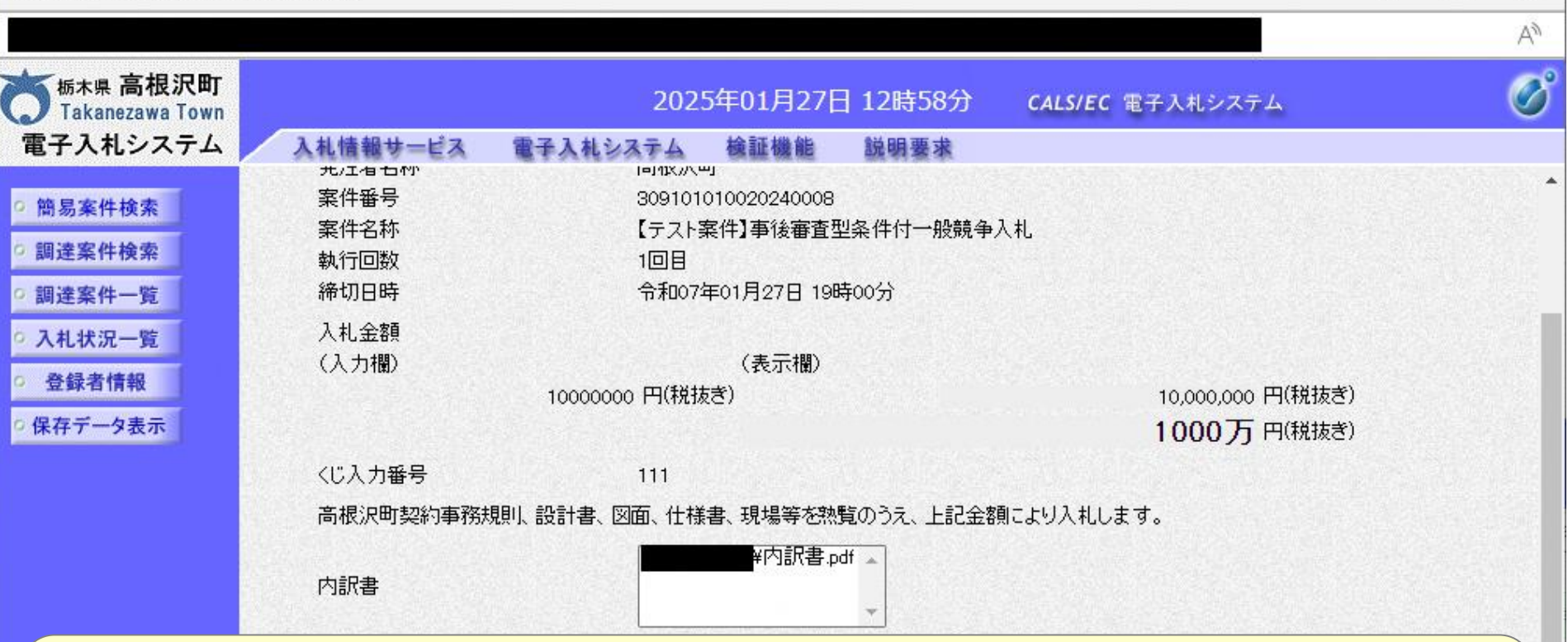

×

## 入札書は再表示できないので、印刷して保存してください。

| an an an an an an an an an an an an an a | 話番号  | 0333330001 |                   |              |  |
|------------------------------------------|------|------------|-------------------|--------------|--|
| E-                                       | Mail |            |                   |              |  |
|                                          |      |            |                   |              |  |
|                                          |      |            |                   |              |  |
|                                          |      | 印刷を行ってか    | ら、入札書提出ボタンを押下してくた | さい           |  |
|                                          |      | 印刷を行ってか    | ら、入札書提出ボタンを押下してくた | : <b>ð</b> い |  |

🗅 about:blank - プロファイル 1 - Microsoft Edge

#### – o x

#### 入札書

| 発注者名称        | 高根沢町                              |
|--------------|-----------------------------------|
| 案件番号         | 309101010020240008                |
| 案件名称         | 【テスト案件】事後審査型条件付一般競争入札             |
| 執行回数         | 1回目                               |
| 締切日時         | 令和07年01月27日 19時00分                |
| 入札金額         | 10,000,000 円(税抜ぎ)                 |
| くじ入力番号       | 111                               |
| 高根沢町契約事務規則、設 | 計書、図面、仕様書、現場等を熟覧のうえ、上記金額により入札します。 |
| 内訳書          | ¥内訳書.pdf                          |
| 企業D          | 309100000000004                   |
| 企業名称         | (株)テスト工務店01                       |
| 氏名           | テスト 1太郎                           |
| <連絡先>        |                                   |
| 商号(連絡先名称)    | テスト                               |
| 氏名           | テスト                               |
| 住所           | ○○○○市××町△丁目1-1-1                  |
| 電話番号         | 0333330001                        |
| E-Mail       |                                   |

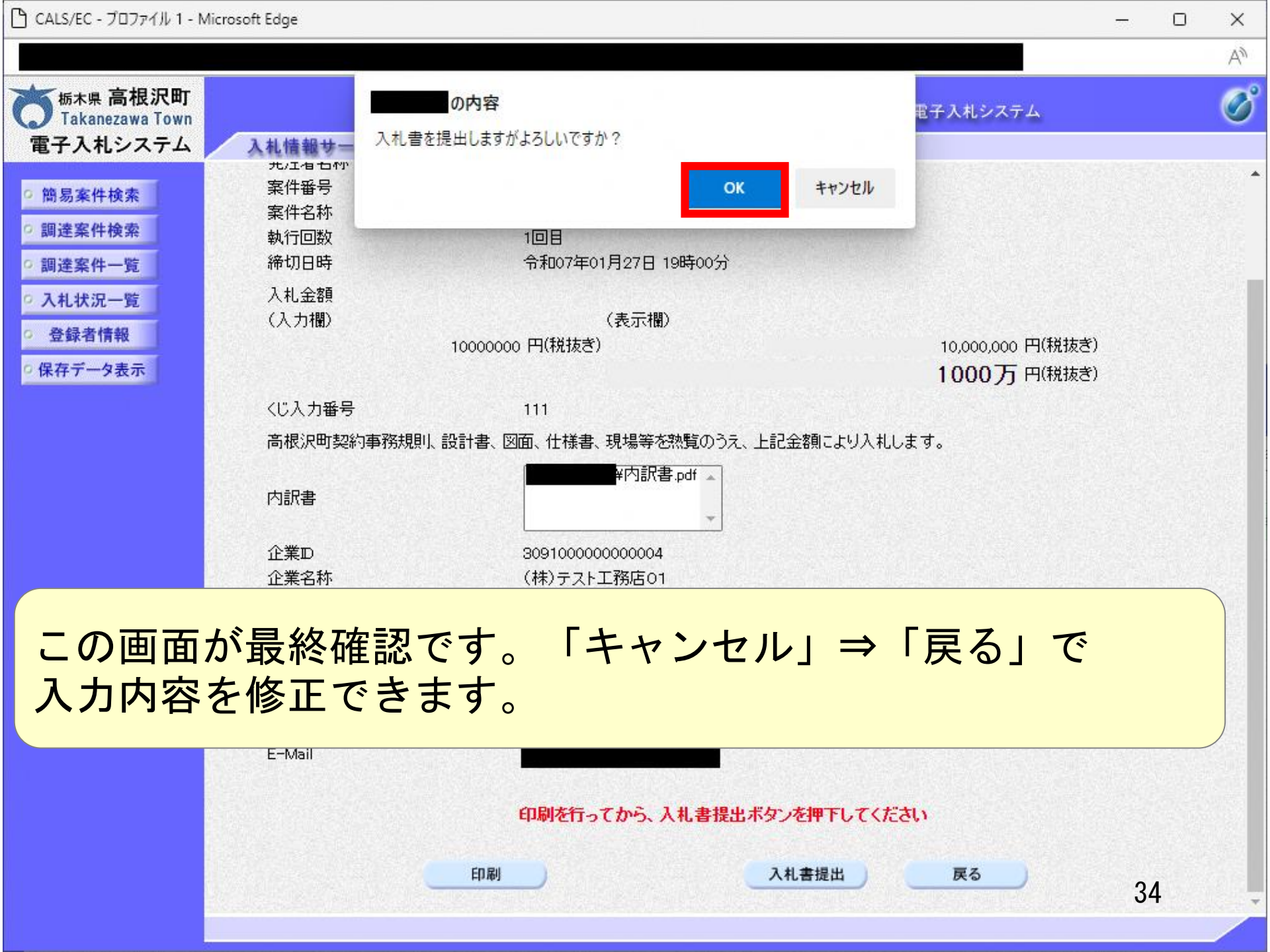

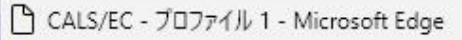

|                             |    |          |              |          |                     |                              | ٨ŋ |
|-----------------------------|----|----------|--------------|----------|---------------------|------------------------------|----|
| 版木県 高根沢町<br>Takanezawa Town |    |          | 202          | 5年01月27日 | 12時59分              | CALS/EC 電子入札システム             | Ø  |
| 電子入札システム                    |    | 入札情報サービス | 電子入札システム     | 検証機能     | 説明要求                |                              |    |
| 0 簡易案件検索                    |    |          |              | 入札書      | <b>子受信確認</b> 通      | 知                            |    |
| <ul> <li>調達案件検索</li> </ul>  |    |          |              | 入札書は下記の  | 内容で正常に送信            | されました。                       |    |
| · 調達案件一覧                    |    |          | 発注者名称        |          | 高根沢町                |                              |    |
| ○ 入札状況一覧                    |    |          | 案件番号<br>家件名称 |          | 309101010<br>【テフト客代 | 020240008<br>計事後審査刑条件付一部競争入封 |    |
| · 登録者情報                     |    |          | 執行回数         |          |                     | 7】 尹皮曾且王来什心 放成于八化            |    |
| ○保存データ表示                    |    |          | 締切日時<br>^ ※  |          | 令和07年0              | 1月27日 19時00分                 |    |
|                             |    |          |              |          | 309100000           |                              |    |
|                             |    |          | 企業名称         |          | (株)テスト              | 上務店01                        |    |
|                             |    |          | 氏名           |          | テスト 1太              | <u></u> 剧                    |    |
|                             | 16 |          | 〈連絡先〉        |          |                     |                              |    |
|                             |    |          | 商号(連絡先名称)    |          | テスト                 |                              |    |
|                             |    |          | 氏名           |          | テスト                 |                              |    |
|                             |    |          | 住所           |          | 0000#               | 5××町ム丁目1-1-1                 |    |
|                             |    |          | 電話番号         |          | 033333000           | 1                            |    |

## 印刷ボタンを押下しないと次の操作ができません。

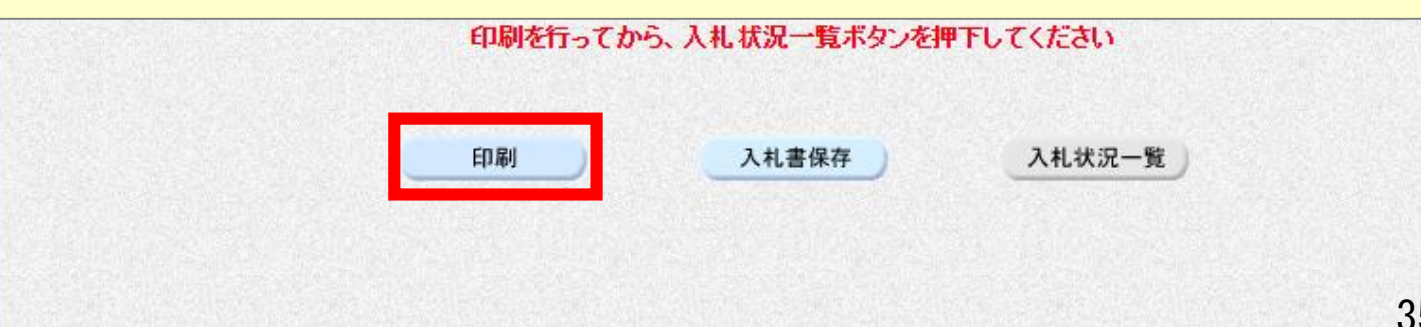

X

🗋 about:blank - プロファイル 1 - Microsoft Edge

#### 入札書受信確認通知

入札書は下記の内容で正常に送信されました。

| 発注者名称     | 高根沢町                  |
|-----------|-----------------------|
| 案件番号      | 309101010020240008    |
| 案件名称      | 【テスト案件】事後審査型条件付一般競争入札 |
| 執行回数      | 1回目                   |
| 締切日時      | 令和07年01月27日 19時00分    |
| 企業₽       | 309100000000004       |
| 企業名称      | (株)テスト工務店01           |
| 氏名        | テスト 1太郎               |
| 〈連絡先〉     |                       |
| 商号(連絡先名称) | テスト                   |
| 氏名        | テスト                   |
| 住所        | 0000市××町△丁目1-1-1      |
| 電話番号      | 0333330001            |
| E-Mail    |                       |
| 備考        | ×2                    |
| 入札書提出日時   | 令和07年01月27日 12時59分30秒 |
|           |                       |

\_

×

| 🗅 CALS/EC - プロファイル 1 - Microsoft Edge |                             |                         |           |                         | — |  | ×             |  |
|---------------------------------------|-----------------------------|-------------------------|-----------|-------------------------|---|--|---------------|--|
|                                       |                             |                         |           |                         |   |  | A»            |  |
| あ木県 高根沢町<br>Takanezawa Town           | 202                         | 5年01月27日                | 16時58分    | <b>CALS/EC</b> 電子入札システム |   |  | Ø             |  |
| 電子入札システム 入札情報サ                        | ービス 電子入札システム                | 検証機能                    | 説明要求      |                         |   |  | A MARY PARAME |  |
| ○ 簡易案件検索                              |                             | 入札書                     | 受信確認道     | <u>通</u> 知              |   |  |               |  |
| ○ 調達案件検索                              |                             | 入札書は下記の                 | 内容で正常に送信  | されました。                  |   |  |               |  |
| 0 調達窓件一覧                              | 発注者名称                       |                         | 高根沢町      |                         |   |  |               |  |
|                                       | 案件番号                        |                         | 309101010 | 0020240010              |   |  | 同時に           |  |
| ○ 入札状況一覧                              | 案件名称                        |                         | 【テスト案件    | 牛】事後審查型条件付一般競争入札        |   |  |               |  |
| ○ 登録者情報                               | 執行回数                        |                         | 108       |                         |   |  |               |  |
| ○ 保存データ表示                             | 締切日時                        | 締切日時 令和07年01月27日 20時00分 |           |                         |   |  |               |  |
|                                       | 企業D                         |                         | 30910000  | 00000004                |   |  |               |  |
|                                       | 企業名称                        |                         | (株)テスト    | ·工務店01                  |   |  |               |  |
|                                       | 氏名                          |                         | FZF 17    |                         |   |  |               |  |
|                                       | / 22</li                    |                         | =71       |                         |   |  |               |  |
|                                       | 田 与()里和几日村)<br>氏之           |                         | テフト       |                         |   |  |               |  |
|                                       | 住所                          |                         | 0000#     | ★××町∧丁目1−1−1            |   |  |               |  |
|                                       | 電話番号                        |                         | 033333000 | 01                      |   |  |               |  |
|                                       | E-Mail                      |                         | 12.0      |                         |   |  |               |  |
|                                       | 備考                          |                         |           |                         |   |  |               |  |
|                                       | 入札書提出日時                     |                         | 令和07年0    | 01月27日 16時57分37秒        |   |  |               |  |
|                                       |                             |                         |           |                         |   |  |               |  |
|                                       | 印刷を行ってから、入札状況一覧ボタンを押下してください |                         |           |                         |   |  |               |  |
|                                       | 印刷                          |                         | 入札書保存     | 入札状況一覧                  |   |  |               |  |

\_

|                                                                          |                                    |                              |                        |                   |      |           |               |             |                 |              | A»           |
|--------------------------------------------------------------------------|------------------------------------|------------------------------|------------------------|-------------------|------|-----------|---------------|-------------|-----------------|--------------|--------------|
| 「<br>栃木県 高根沢町<br>Takanezawa Town                                         |                                    |                              | 2025年01月               | ]27日 13月          | 寺00分 | CA        | LS/EC 電子入札    | システム        |                 |              | Ø            |
| 電子入札システム                                                                 | 入札情報サービス                           | 電子入札システ                      | テム 検証機                 | 能脱明               | 要求   |           |               |             |                 |              | a contractor |
| ○ 簡易案件検索                                                                 |                                    |                              |                        | 入札状               | 況一覽  | 笔         |               |             |                 |              |              |
| <ul> <li>調達案件検索</li> <li>調達案件一覧</li> </ul>                               | 企業ID<br>業者番号                       | 309100000000002<br>990000001 | 1                      |                   |      |           |               |             |                 | 表示案件<br>全案件数 | ‡ 1-1<br>Z 1 |
| • 入札状況一覧                                                                 | 企業名称<br>氏名                         | (株)テスト工務店O<br>テスト 1太郎        | 1                      |                   |      |           |               |             |                 | ٩            |              |
| <ul> <li>         ・登録者情報     </li> <li>         ・保存データ表示     </li> </ul> | 案件表示順序(案件番号                        | •                            | ○昇順<br>●降順             |                   |      |           |               |             |                 | 最新表          | 示            |
|                                                                          |                                    |                              |                        |                   |      |           |               | 最新更新日       | 時 20            | 25.01.27     | 13:00        |
|                                                                          | 番<br>安<br>年                        | 名称                           | 入礼方式                   | 入札/<br>再入札/<br>見積 | 辞退届  | 辞退<br>申請書 | 受付票/通知書<br>一覧 | 资格確認<br>申請書 | 企業<br>プロパ<br>ティ | 摘奏           | 状況           |
|                                                                          | 1 【 <u>テスト案件】事後審</u><br><u>争入札</u> | 查型条件付一般競                     | 事後審査型条<br>件付一般競争<br>入札 |                   |      | 提出        | 表示<br>未参照有り   |             | 変更              |              | 表示           |
|                                                                          |                                    |                              |                        |                   |      |           |               |             |                 | 表示案(<br>全案件数 | 牛 1−1<br>汝 1 |
|                                                                          |                                    |                              |                        |                   |      |           |               |             |                 |              | 1            |
|                                                                          |                                    |                              |                        |                   |      |           |               |             |                 |              |              |
|                                                                          |                                    |                              |                        |                   |      |           |               |             |                 |              |              |

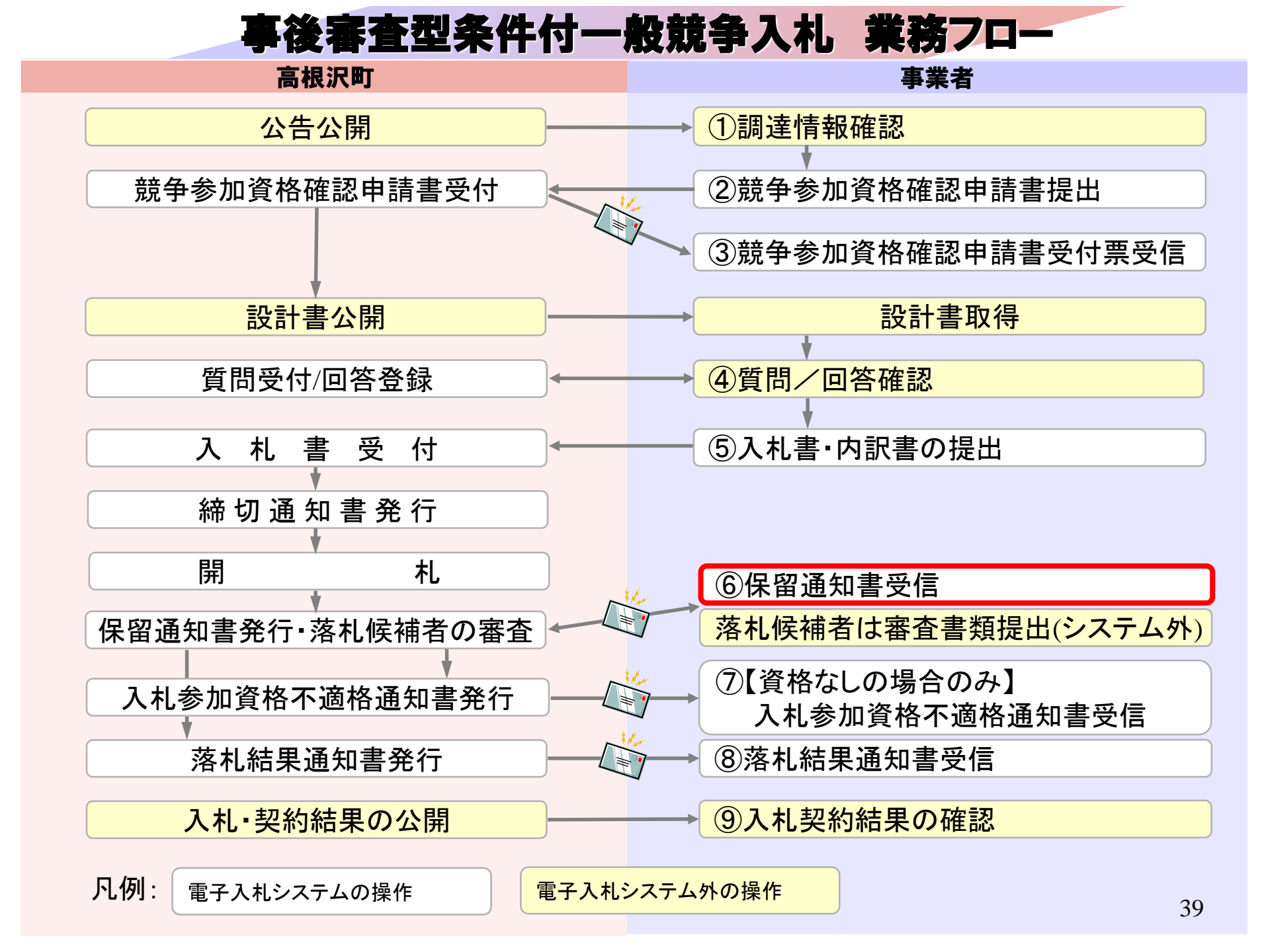

\_

|                                                                           |                                    |                                                                      |                        |                   |                   |                 |                  |                        |                    | A#                            |
|---------------------------------------------------------------------------|------------------------------------|----------------------------------------------------------------------|------------------------|-------------------|-------------------|-----------------|------------------|------------------------|--------------------|-------------------------------|
| う<br><sup>栃木県</sup> 高根沢町<br>Takanezawa Town                               |                                    | 3                                                                    | 2025年01月               | 27日 138           | 寺00分              | CALS/EC         | 電子入札シス           | ステム                    |                    | Ø                             |
| 電子入札システム                                                                  | 入札情報サービス                           | 電子入札システ                                                              | シート 後証機                | 能說明               | 要求                |                 |                  |                        |                    |                               |
| ◎ 簡易案件検索                                                                  |                                    |                                                                      |                        | 入札状               | 況一 <mark>覧</mark> |                 |                  |                        |                    |                               |
| <ul> <li>調達案件検索</li> <li>調達案件一覧</li> <li>入札状況一覧</li> <li>登録者情報</li> </ul> | 企業D<br>業者番号<br>企業名称<br>氏名          | 30910000000000004<br>990000001<br>(株)テスト工務店の <sup>-</sup><br>テスト 1太郎 | L                      |                   |                   |                 |                  |                        | 表示案<br>全案件         | (件 1-1<br>数 1<br>) 1 <b>)</b> |
| の保存データ表示                                                                  | 案件表示順序「案件番号                        | •                                                                    | ○ 昇順<br>● 降順           |                   |                   |                 | Ē                | ≝紙車転口時                 | 最新                 | 表示                            |
|                                                                           | 番<br>号 案件                          | 名称                                                                   | 入礼方式                   | 入礼/<br>再入礼/<br>見積 | 辞退届               | 辞退 受付票<br>•諸書 - | ■<br>:/通知書<br>→覧 | 24和史和日時<br>資格確認<br>申詰書 | 企業<br>/ロパ 摘要<br>ティ | ¥況                            |
|                                                                           | 1 【 <u>テスト案件】事後審</u><br><u>争入札</u> | <u>渣型条件付一般競</u>                                                      | 事後審査型条<br>件付一般競争<br>入札 |                   |                   | 提出              | 表示               |                        | 変更                 | 表示                            |
|                                                                           |                                    |                                                                      |                        |                   |                   |                 |                  |                        | 表示繁<br>全案件         | ≷件 1−1<br>‡数 1                |
|                                                                           |                                    |                                                                      |                        |                   |                   |                 |                  |                        | ٢                  | 1 🕑                           |
|                                                                           |                                    |                                                                      |                        |                   |                   |                 |                  |                        |                    |                               |

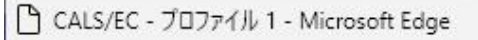

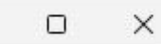

\_\_\_\_

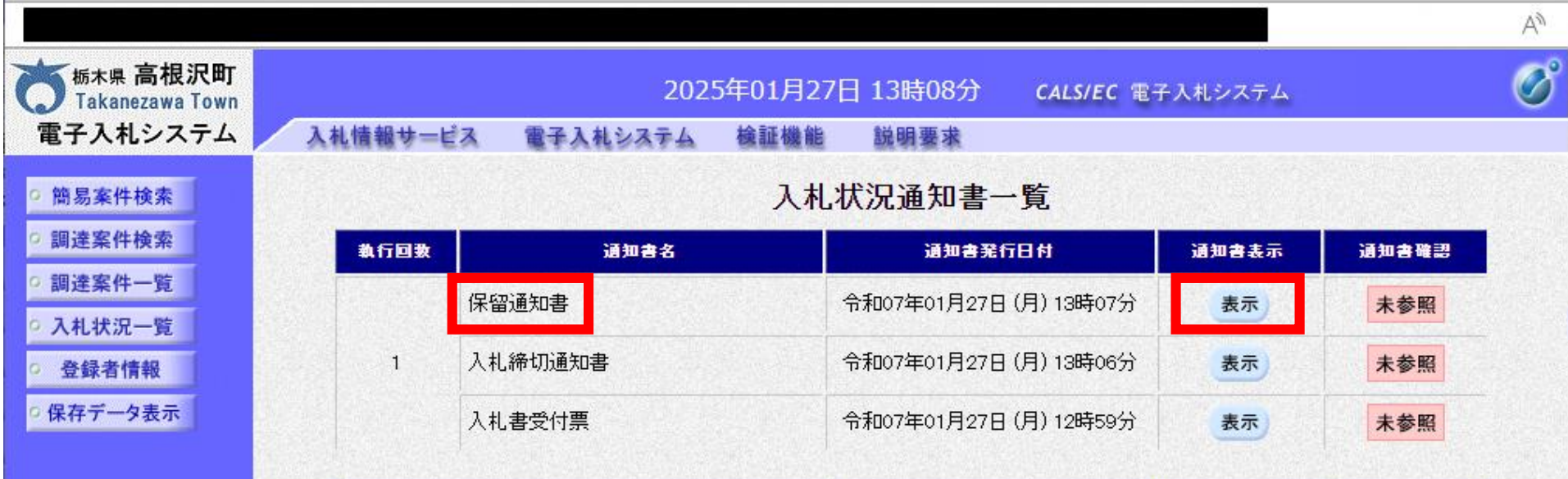

| 通知書名    | <b>通知書</b> 発行日付      | 通知書表示 | 通知書確認 |
|---------|----------------------|-------|-------|
| 日時変更通知書 | 令和07年01月27日(月)13時05分 | 表示    | 未参照   |
|         |                      |       |       |
|         | 戻る                   |       |       |

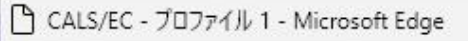

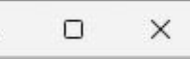

\_\_\_\_

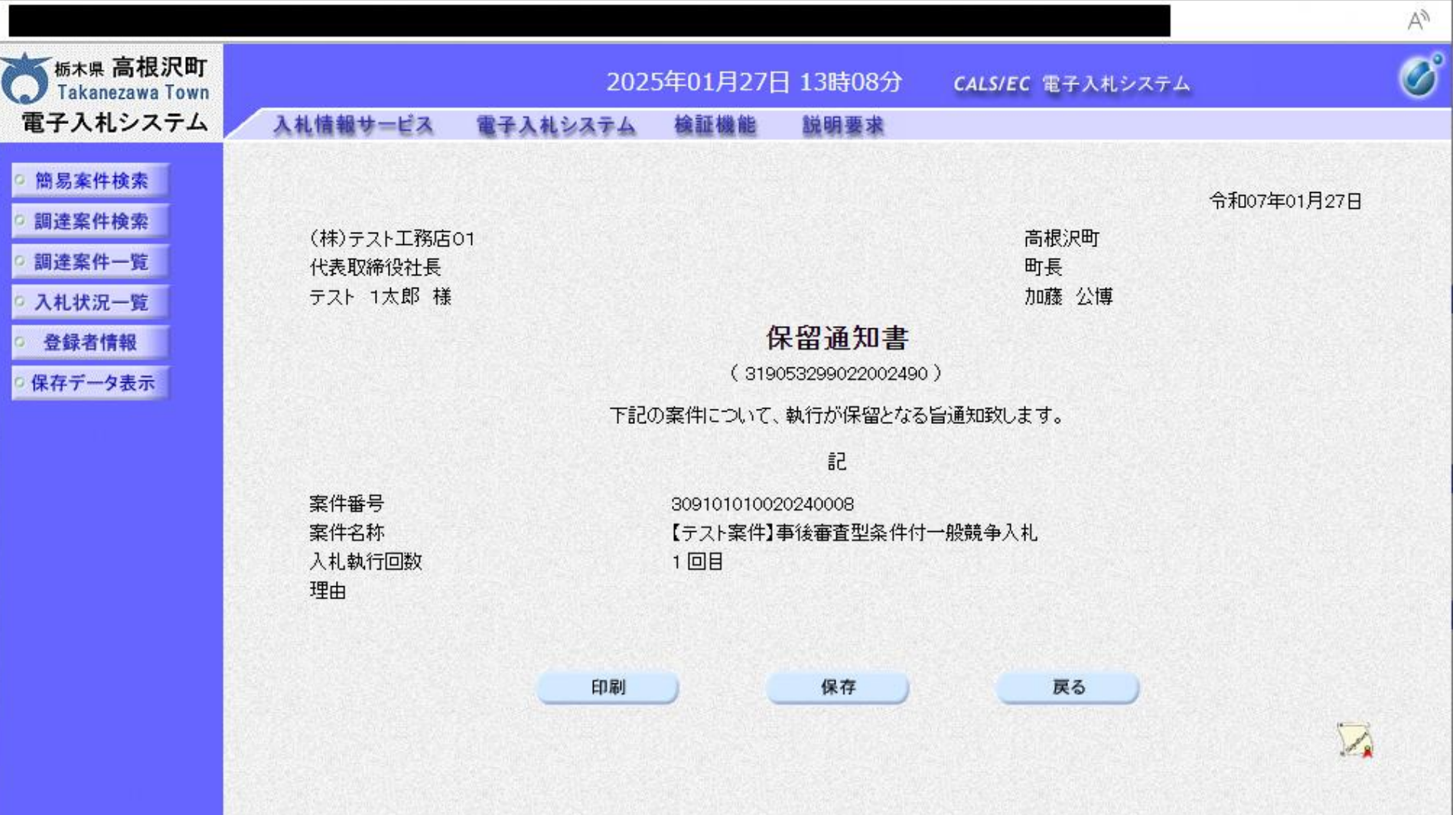

# 落札候補者となった場合は、 高根沢町が指示する資格審査書類を システム外で提出してください。

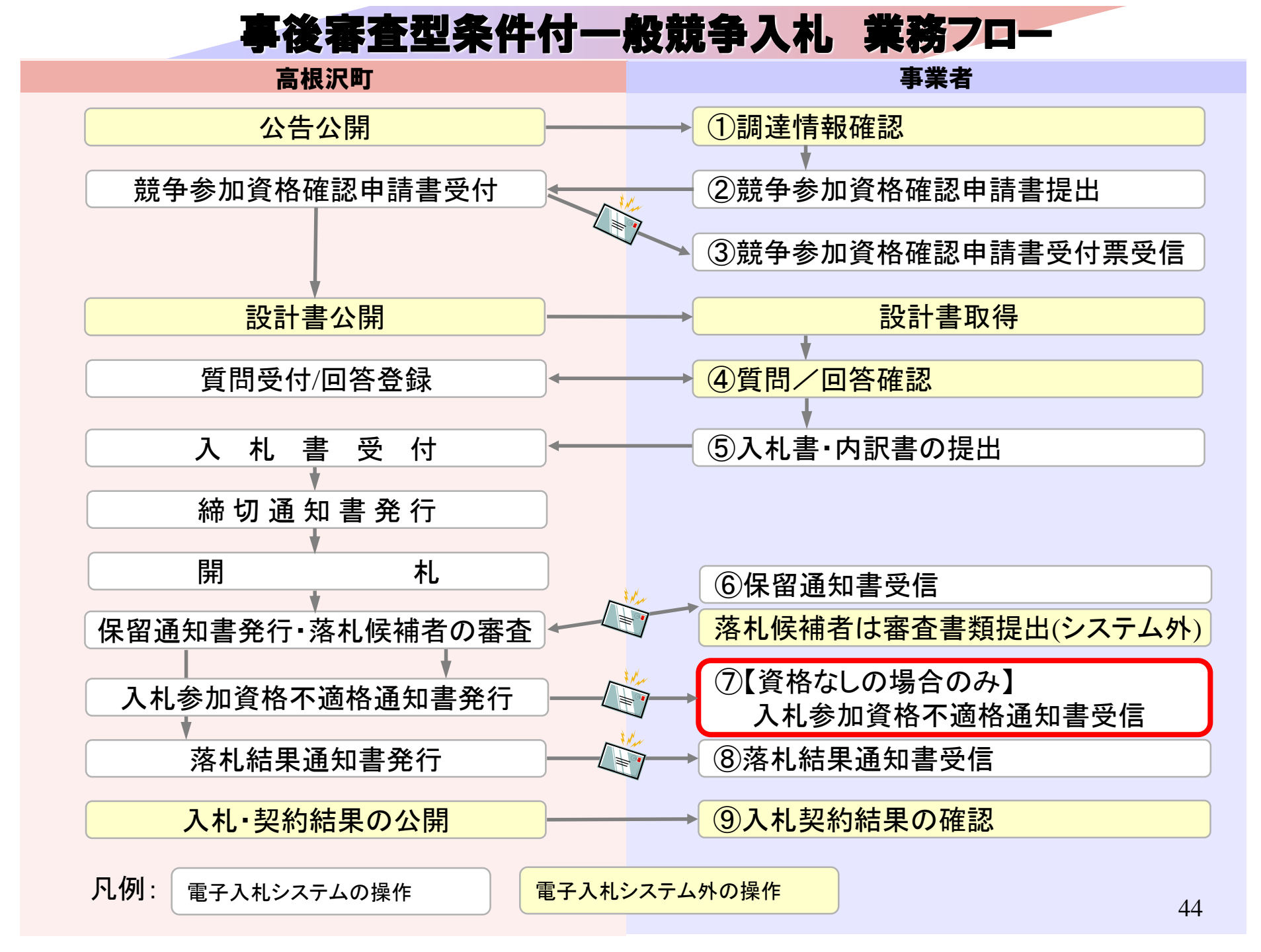

\_

|                                                                    |                                    |                               |                        |                   |      |           |               |             |                 |              | A»           |
|--------------------------------------------------------------------|------------------------------------|-------------------------------|------------------------|-------------------|------|-----------|---------------|-------------|-----------------|--------------|--------------|
| 「<br>栃木県 高根沢町<br>Takanezawa Town                                   |                                    |                               | 2025年01月               | 27日 13日           | 時15分 | CA        | LS/EC 電子入札    | システム        |                 |              | Ø            |
| 電子入札システム                                                           | 入札情報サービス                           | 電子入札システ                       | らん 検証機                 | 能說明               | 用要求  |           |               |             |                 |              |              |
| ○ 簡易案件検索                                                           |                                    |                               |                        | 入札状               | 況一賢  | 包         |               |             |                 |              |              |
| <ul> <li>         · 調達案件検索         ·         ·         ·</li></ul> | 企業D<br>業者番号                        | 3091000000000005<br>990000002 |                        |                   |      |           |               |             |                 | 表示案件<br>全案件数 | ‡1-1<br>ጷ 1  |
| <ul> <li>○ 入札状況一覧</li> <li>○ 登録者情報</li> </ul>                      | 企業名称<br>氏名                         | (秣)テスト工務店の<br>テスト 2太郎         | 2                      |                   |      |           |               |             |                 |              |              |
| ◎ 保存データ表示                                                          | 案件表示順序[案件番号                        | · · · · · ·                   | ○昇順<br>●降順             |                   |      |           |               |             |                 | 最新表          | 示            |
|                                                                    |                                    |                               |                        |                   |      |           |               | 最新更新日       | 時 20            | 25.01.27     | 13:15        |
|                                                                    | 番 安件                               | <b>名</b> 存                    | 入礼方式                   | 入礼/<br>再入礼/<br>見積 | 辞退届  | 辞退<br>申諸書 | 受付票/通知書<br>一覧 | 资格確認<br>申請書 | 企業<br>プロパ<br>ティ | 摘要           | 状況           |
|                                                                    | 1 【 <u>テスト案件】事後審</u><br><u>争入札</u> | 查型条件付一般競                      | 事後審査型条<br>件付一般競争<br>入札 |                   |      |           | 表示            |             | 変更              |              | 表示           |
|                                                                    |                                    |                               |                        |                   |      |           |               |             |                 | 表示案(<br>全案件数 | 牛 1−1<br>汷 1 |
|                                                                    |                                    |                               |                        |                   |      |           |               |             |                 | ٩            | 1 🕑          |
|                                                                    |                                    |                               |                        |                   |      |           |               |             |                 |              |              |

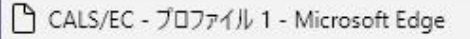

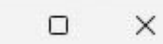

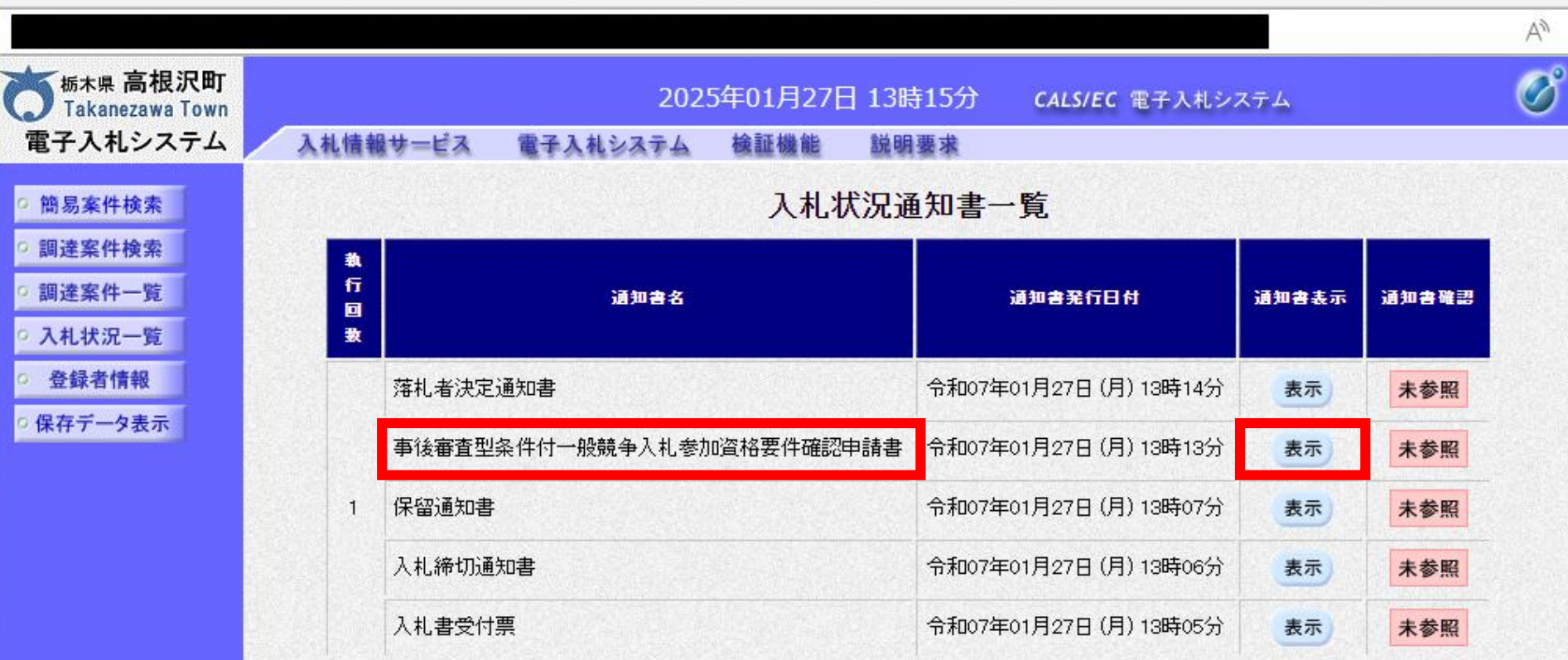

| 通知書名    | 通知書発行日付                | 通知書表示 | 通知書確認 |
|---------|------------------------|-------|-------|
| 日時変更通知書 | 令和07年01月27日 (月) 13時05分 | 表示    | 未参照   |
|         |                        |       |       |

戻る

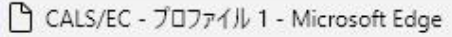

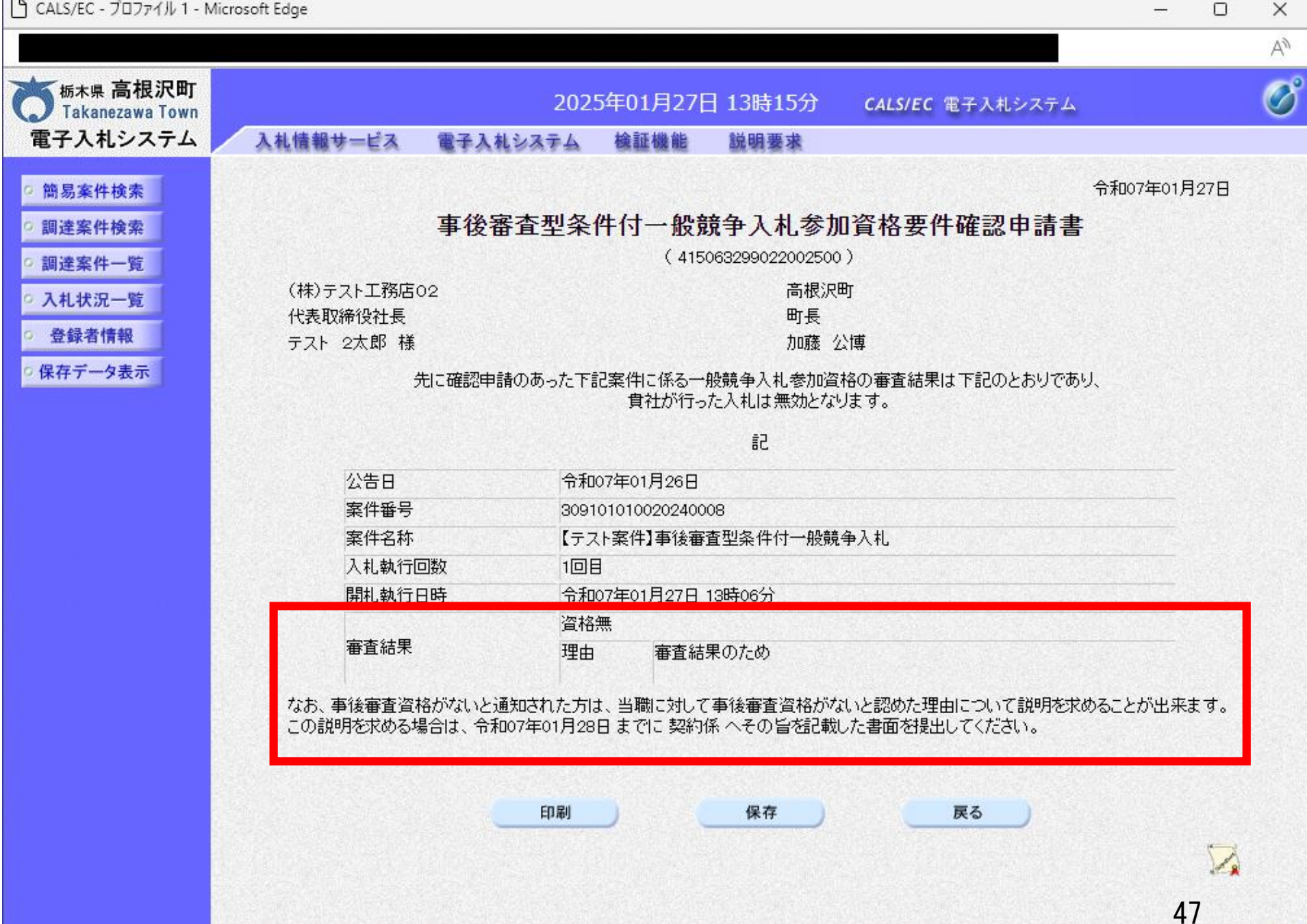

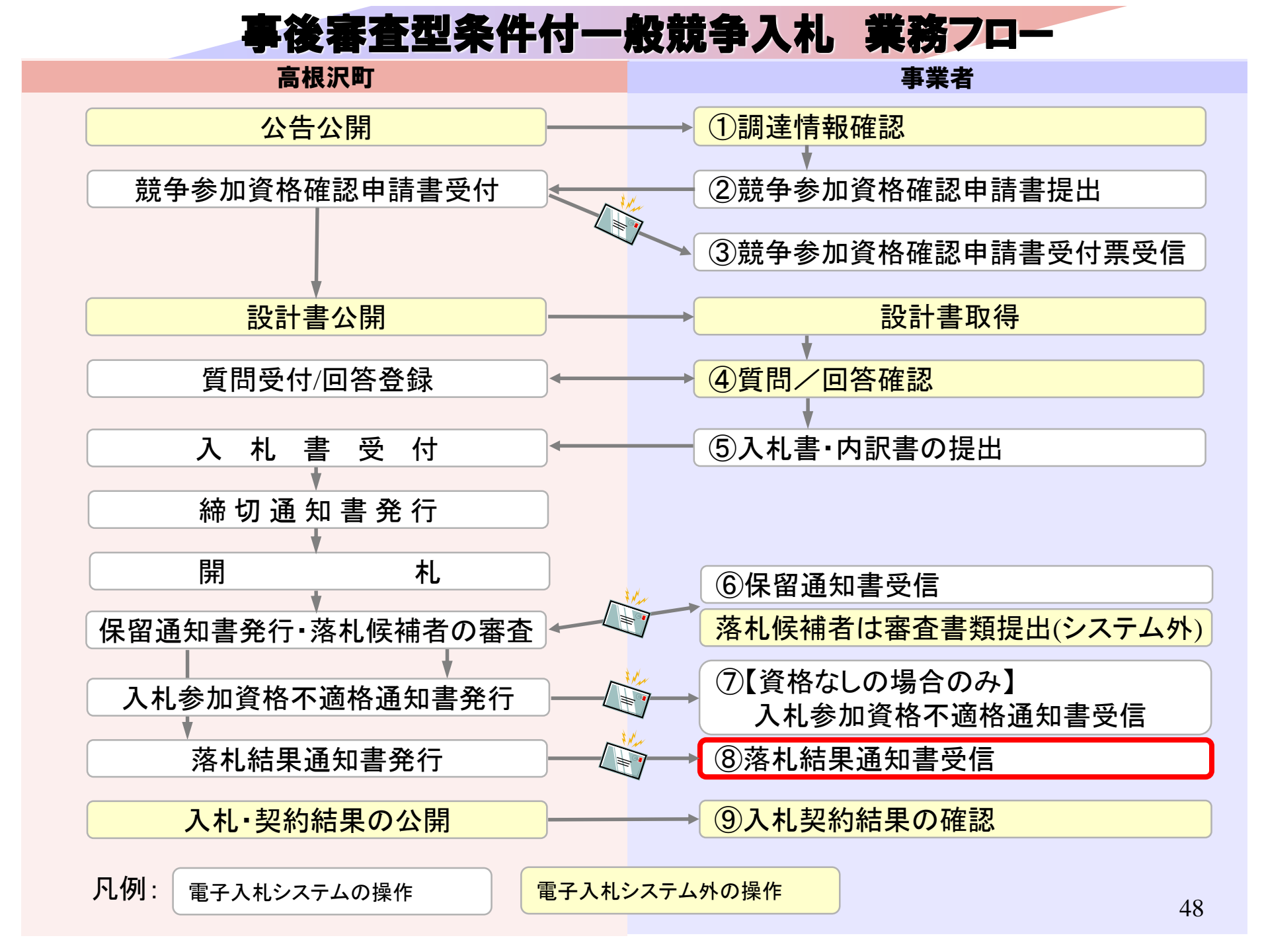

-----

|                                                                  |        |                          |                          |                        |                   |      |           |               |             |                   | A            |
|------------------------------------------------------------------|--------|--------------------------|--------------------------|------------------------|-------------------|------|-----------|---------------|-------------|-------------------|--------------|
| Takanezawa Town                                                  |        |                          |                          | 2025年01月               | 27日 13日           | 時16分 | CA        | LS/EC 電子入札    | システム        |                   | Ø            |
| 電子入札システム                                                         |        | 入札情報サービス                 | 電子入札システ                  | テム 検証機                 | 能說明               | 用要求  |           |               |             |                   |              |
| ◎ 簡易案件検索                                                         |        |                          |                          |                        | 入札状               | 況一賢  | Ē         |               |             |                   |              |
| • 調達案件検索                                                         | 企業     | D                        | 309100000000004          | L.                     |                   |      |           |               |             | 表法                | 示案件 1-1      |
| ○ 調達案件一覧                                                         | 業者     | ff番号<br>€∕2₩             | 990000001<br>(14)ニュレエ歌店へ |                        |                   |      |           |               |             | 全調                | 案件数 1        |
| ○ 入札状況一覧                                                         | 正兼氏名   | €-西州)<br>                | (1本)テスト工務店0              |                        |                   |      |           |               |             |                   | 1 🕑          |
| <ul> <li>         ・登録者情報         ・         ・         ・</li></ul> | 案件     | -<br>:表示順序 [案件番号         | <del>;</del> •           | ○昇順<br>●降順             |                   |      |           |               |             |                   | 员新表示         |
|                                                                  |        |                          |                          |                        |                   |      |           |               | 最新更新日       | 時 2025.           | .01.27 13:16 |
|                                                                  | 番<br>号 | 案件                       | 名称                       | 入礼方式                   | 入礼/<br>再入礼/<br>見積 | 辞退届  | 辞退<br>申請書 | 受付票/通知書<br>→覧 | 資格確認<br>申詰書 | 企業<br>プロパ 摘<br>ティ | 读 状況         |
|                                                                  | 1      | 【テスト案件】事後審<br><u>争入札</u> | <u>释查型条件付一般競</u>         | 事後審査型条<br>件付一般競争<br>入札 |                   |      |           | 表示            |             | 変更                | 表示           |

表示案件 1-1 全案件数 1

1 🕒

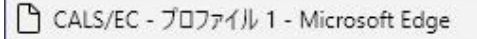

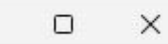

\_\_\_\_

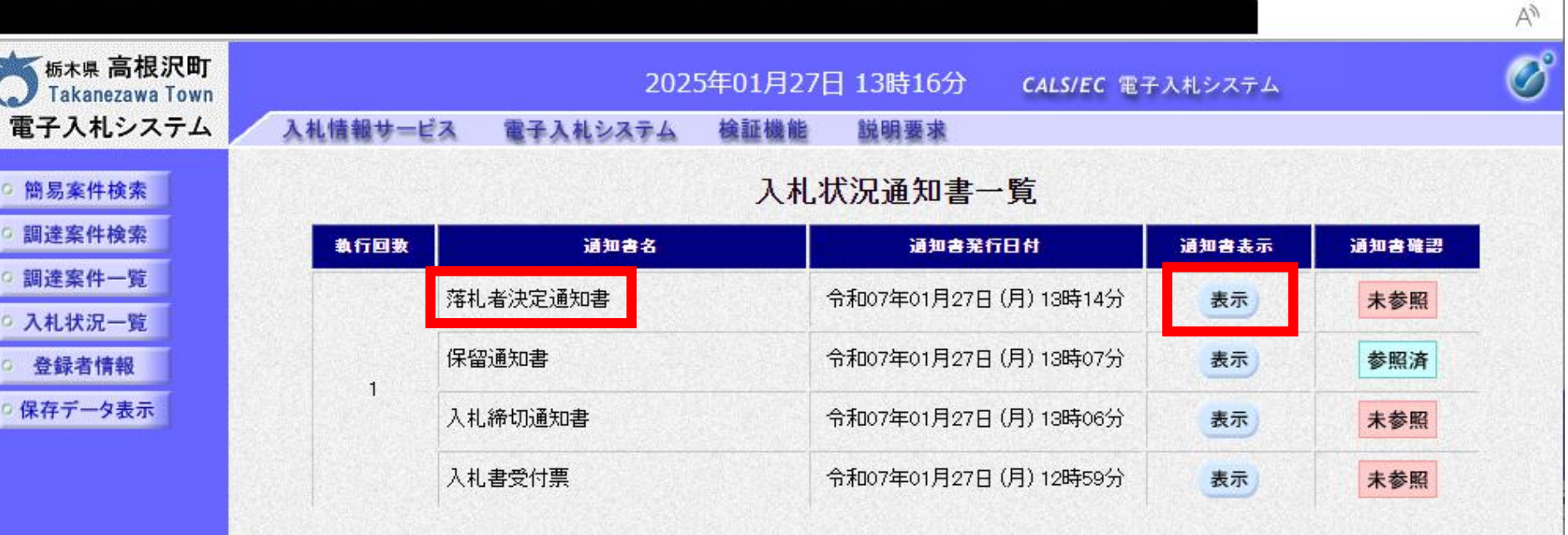

| 通知書名    | 通知書発行日付              | 通知書表示 | 通知書確認 |
|---------|----------------------|-------|-------|
| 日時変更通知書 | 令和07年01月27日(月)13時05分 | 表示    | 未参照   |

戻る

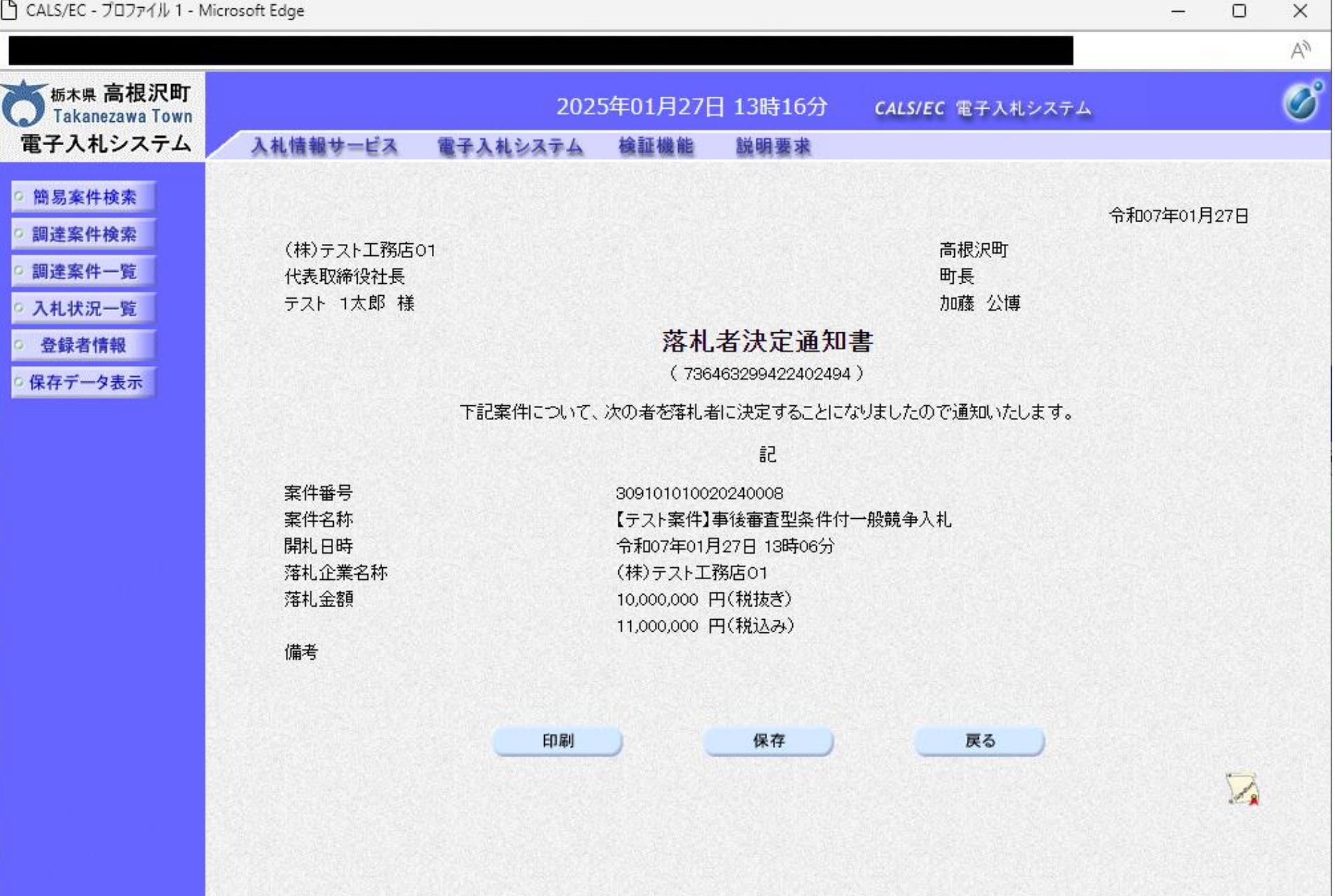

\_\_\_\_

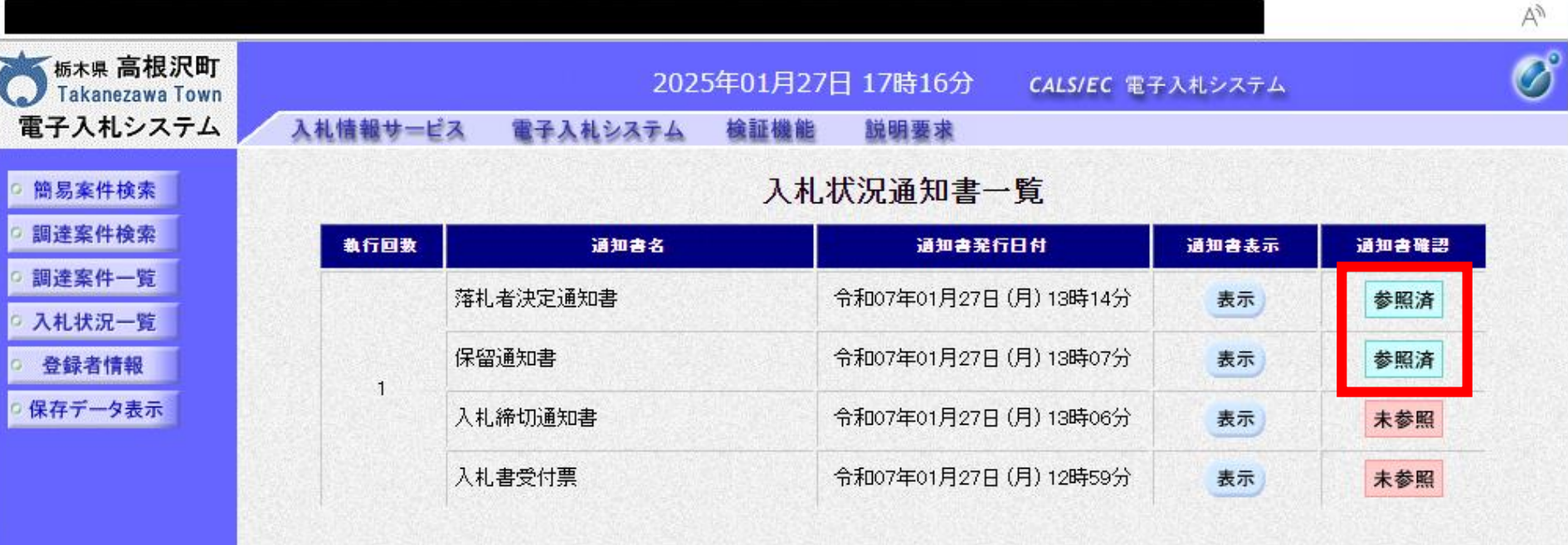

| 通知書名    | <b>通知書</b> 発行日付      | 通知書表示 | 通知書確認 |
|---------|----------------------|-------|-------|
| 日時変更通知書 | 令和07年01月27日(月)13時05分 | 表示    | 未参照   |
|         |                      |       |       |

戻る

通知書を参照後は、「参照済」と表示されます

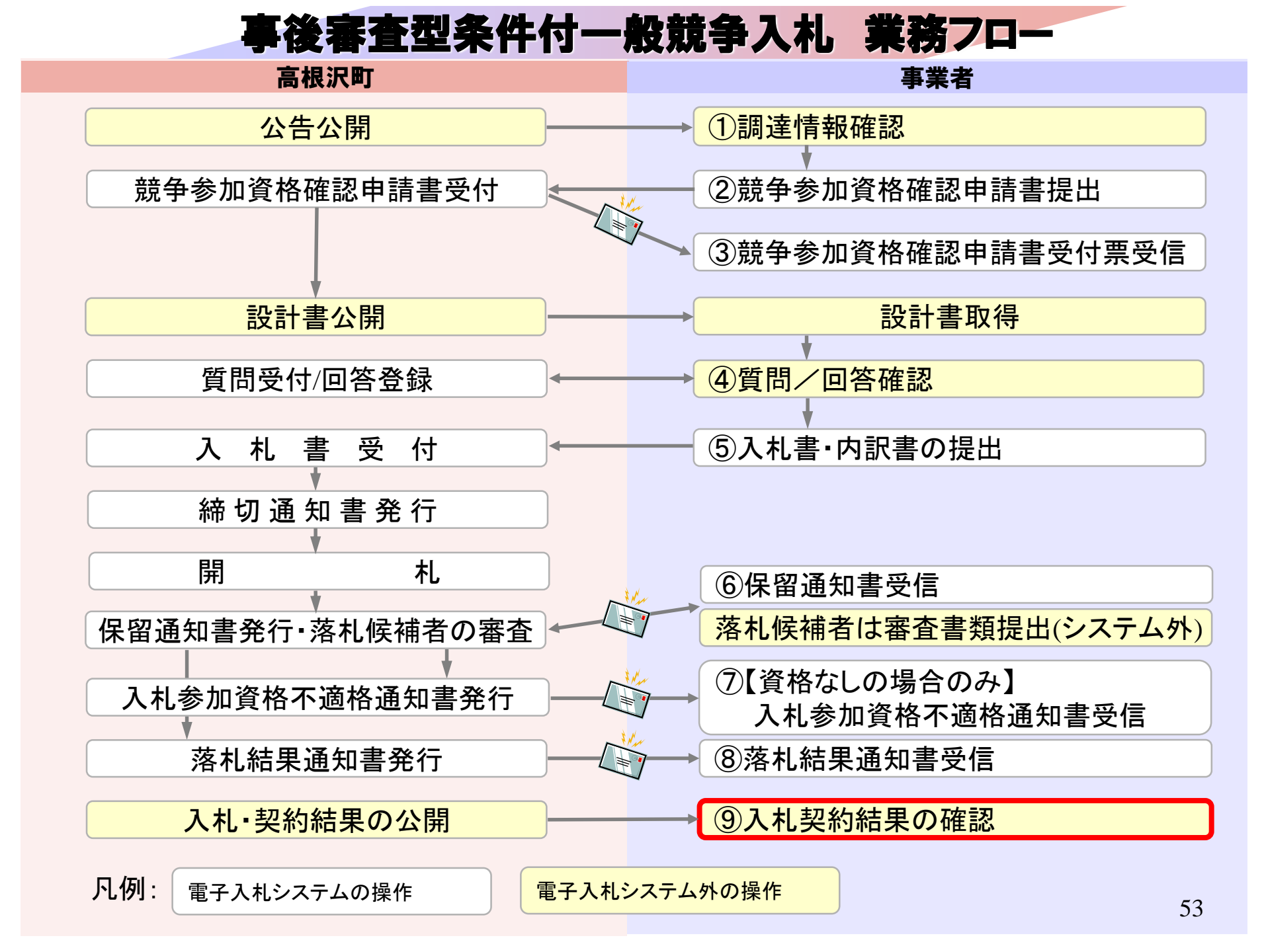

札公告 × 十

ww.town.takanezawa.tochigi.jp/biz/keiyaku/2024-0523-1908-72\_R6joukenntuki.html

|  | くらし・手続き | 子育て・教育 | 健康·福祉 | 学び・文化・スポーツ | 産業・ビジネス | 行政経営 |
|--|---------|--------|-------|------------|---------|------|
|--|---------|--------|-------|------------|---------|------|

<u>ホーム</u>>産業・ビジネス>入札・契約>条件付一般競争入札 入札公告 令和6年度

#### 条件付一般競争入札 入札公告 令和6年度

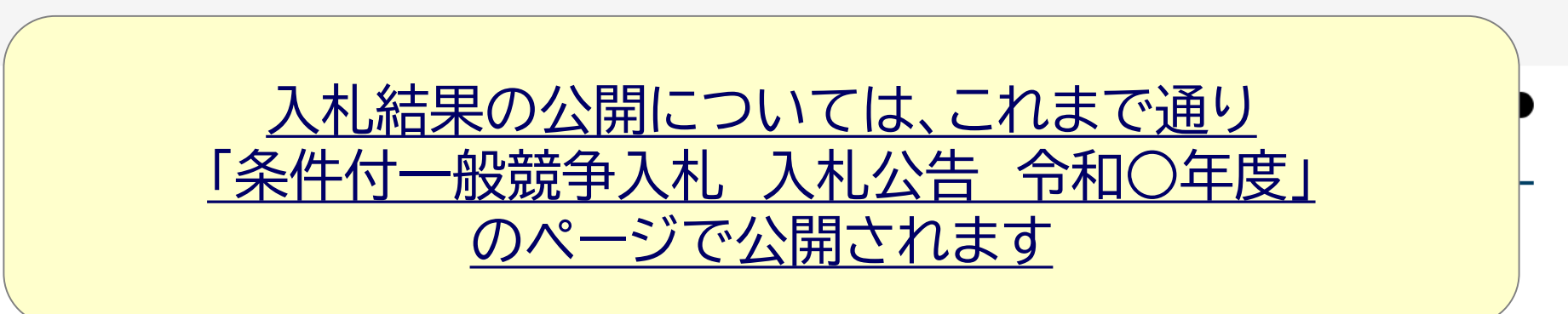

#### 事後審查型条件付一般競争入札

事後審査型条件付一般競争入札に参加されるときは、必ず最初に「<u>事後審査型条件付一般競争入札制度</u>」のページをご覧ください。

| 入札番号 | 入札<br>予定日 | 工事名                              | 公告文                | 予定価格(税抜き)                               | 設計図書 |
|------|-----------|----------------------------------|--------------------|-----------------------------------------|------|
| 1001 | 6月28日     | 令和6年度高根沢町公共下水道管渠築造工事第1工区         | <u>(PDF:481KB)</u> | 金36,800,000円                            | _    |
| 1002 | 7月31日     | <u> 令和6年度高根沢町公共下水道管渠築造工事第5工区</u> | (PDF: 480KB)       | 金12,580,000円                            | _    |
| 1003 | 7月31日     | 令和6年度高根沢町公共下水道管渠築造工事第3工区         | (PDF: 489KB)       | 金27,400,000円                            | _    |
| 1004 | 7 8 21 0  |                                  |                    | 会20,00000000000000000000000000000000000 |      |